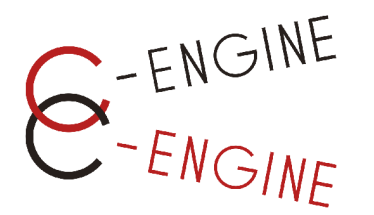

# IDMマニュアル

#### 企業編

Ver.1.3.5

#### (一社)産学協働イノベーション人材育成協議会

2024年11月15日

連絡先: C-ENGINE事務局 075-746-6872 / <u>contact@c-engine.org</u>

### 目次

- 1 <u>はじめに</u>(3頁)
  - 1.1 <u>IDMについて</u>(4頁)
  - 1.2 アカウント開設・初回ログイン(5-6頁)
  - 1.3 <u>トップページ説明</u>(7頁)
- 2 <u>ユーザー登録</u>(8頁)
  - 2.1 <u>新規ユーザの追加登録(9-11頁)</u>
  - 2.2 <u>ユーザの編集</u>(12頁)
  - 2.3 <u>ユーザの無効化(13頁)</u>
  - 2.4 <u>企業情報の編集(14-15</u>頁)
  - 2.5 <u>パスワードリセット</u>(16-17頁)
- 3 <u>学生情報閲覧・大学との連絡(18</u>頁)
  - 3.1 <u>学生情報を閲覧する(19頁)</u>3.2 大学窓口へ連絡する(20頁)
- 4 <u>インターンシップテーマ</u>(21頁)
  - 4.1 <u>インターンシップ新規登録</u>(22-25頁)
  - 4.2 インターンシップテーマの編集・更新(26-27頁)
  - 4.3 <u>学生ユーザからの質問</u>(28-29頁)

- 5 <u>応募中のインターン</u>(30頁)
  - 5.1 応募可能確認から採否決定までの流れ(31頁)
  - 5.2 <u>応募可能確認(32-33</u>頁)
  - 5.3 <u>応募と選考(34-36</u>頁)
- 6 <u>インターンシップ提出書類(37頁)</u>
  - 6.1 <u>インターンシップ開始前</u>(38-43頁)
  - 6.2 <u>インターンシップ実施中</u>(43頁)
  - 6.3 <u>インターンシップ修了後</u>(44-45頁)
- 7 <u>インターンシップの完了</u>(46頁)
  - 7.1 <u>インターンシップ完了時(または中止時)</u>(47頁) 7.2 修了証(48頁)

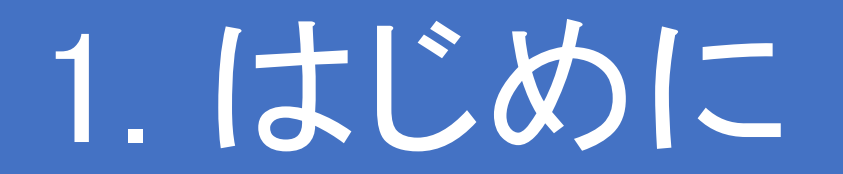

### 1.1 IDMについて

- IDM(Internship Dynamic Matching)は、インターンシップのマッチングにおいて、大学と企業の円滑な連携を安全に進めるためのオンライン・システムです。
- 企業アカウントではインターンシップのテーマ・募集要項を、学生・大学ユーザに対して公開することができます(公開されたテーマは他企業アカウントで閲覧することはできません)。また、C-ENGINEへのインターンシップに係る書類の提出や各プロセスの報告もIDM上で行うことができます。
- また学生は個人情報や研究情報の登録が可能ですが、個人情報は応募前に企業側に開示されることはなく、研究情報についても学生自身が開示・非開示の設定をします。企業アカウントからは、学生が開示設定をした個人情報以外の情報をIDM上で参照することができます。
- IDM内では学生と企業の間に必ず大学ユーザが介入しなければ繋がれない仕組みとなっています。大学と企業での連携教育プログラムとして、企業の皆様にはご理解の程お願いいたします。
- IDMは、皆様からのご要望を随時検討し、改善してまいります。お気づきの点やご不明な点がございましたら下記までご連絡をお願いいたします。

【お問い合わせ先】 C-ENGINE事務局 075-746-6872 / contact@c-engine.org

# 1.2 アカウント開設・初回ログイン(1/2)

- ① 企業アカウントは、C-ENGINE事務局による登録、また は同企業の別アカウントから新規ユーザー登録により 開設できます
- ② 登録されたメー 仮登録されま contact@c-er
- ③ メール内リング クリック

目次へ戻る

| (参照: <u>新規ユーザー追加登録</u> )                                       | てo noguchi.c.engine+univ2468 ▼<br>こんにちは                                                                                                    |
|----------------------------------------------------------------|----------------------------------------------------------------------------------------------------|
| ールアドレス宛に、『IDMアカウントに<br>した』というタイトルのメールが<br>ngine.org より自動送付されます | IDMシステムへのアカウント登録をありがとうございます。<br>下記リンクから、IDMスタートアップガイドがございます。こちらをご案内いただければと存じます。<br>https://www.c-engine.org/wp-content/uploads/2022/04/84be8bdf0b3dad53ec20caefd408889e-1.pdf<br>大学アカウントにて新規ユーザー追加いただいた場合の自動送信メールとパスワード設定は、上記ガィ<br>をご設定くださいますようお願いいたします。 |
| ケ「ここから登録を完了してください」を                                            | どうぞよろしくお願いいたします。<br>お問会せ先・C-ENGINE窓口                                                                                                    |
| ユーザ登録を完了しましょう                                                  | contact@e engine.org     075-746-6872       ここから登録を完了してください。     メール内リンクをクリック                                                                                                    |
| Please reset your password to sign up.                         | $\sum_{i=1}^{n}$                                                                                                    |
| こちらでパスワードを設定してIDMへ<br>のユーザー登録を完了してください<br>パスワード 4<br>パスワード(確認) | ④ 大小英字、数字、記号をすべて含む12文字以上の<br>パスワードを設定してください                                                                                                    |
|                                                                |                                                                                                    |

(2)

IDMアカウントに仮登録されました 受信トレイ×

C-ENGINE IDM窓口 <contact@c-engine.org>

## 1.2 アカウント開設・初回ログイン(2/2)

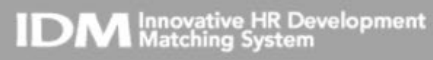

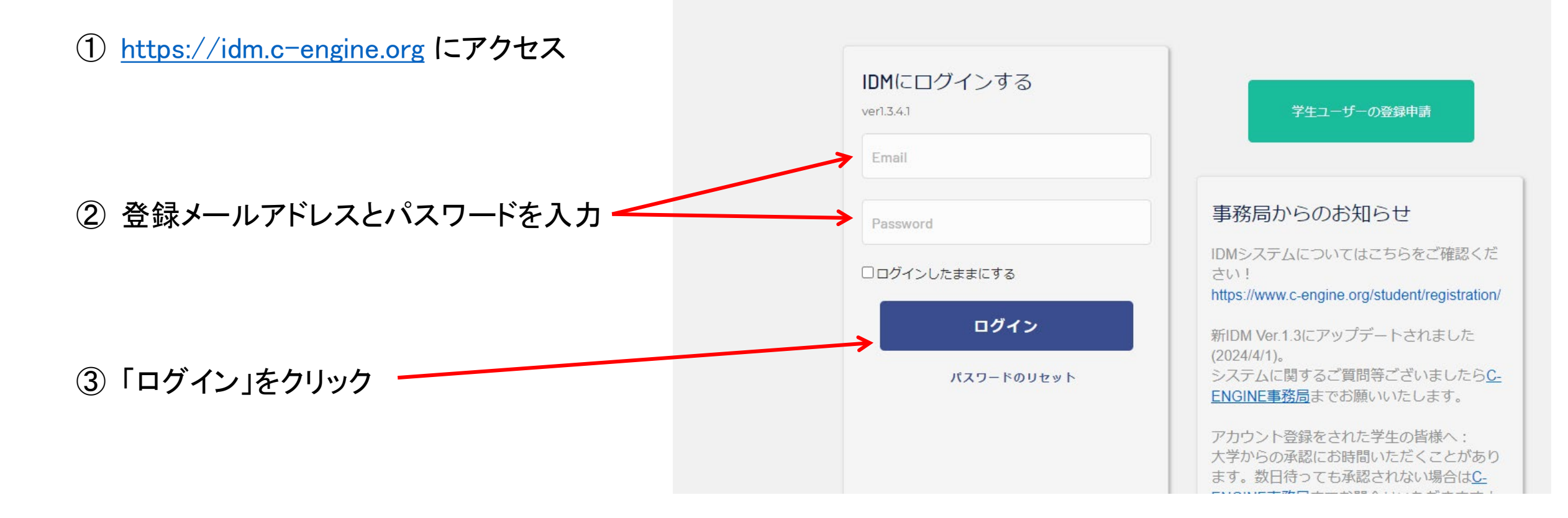

### 1.3 トップページ説明

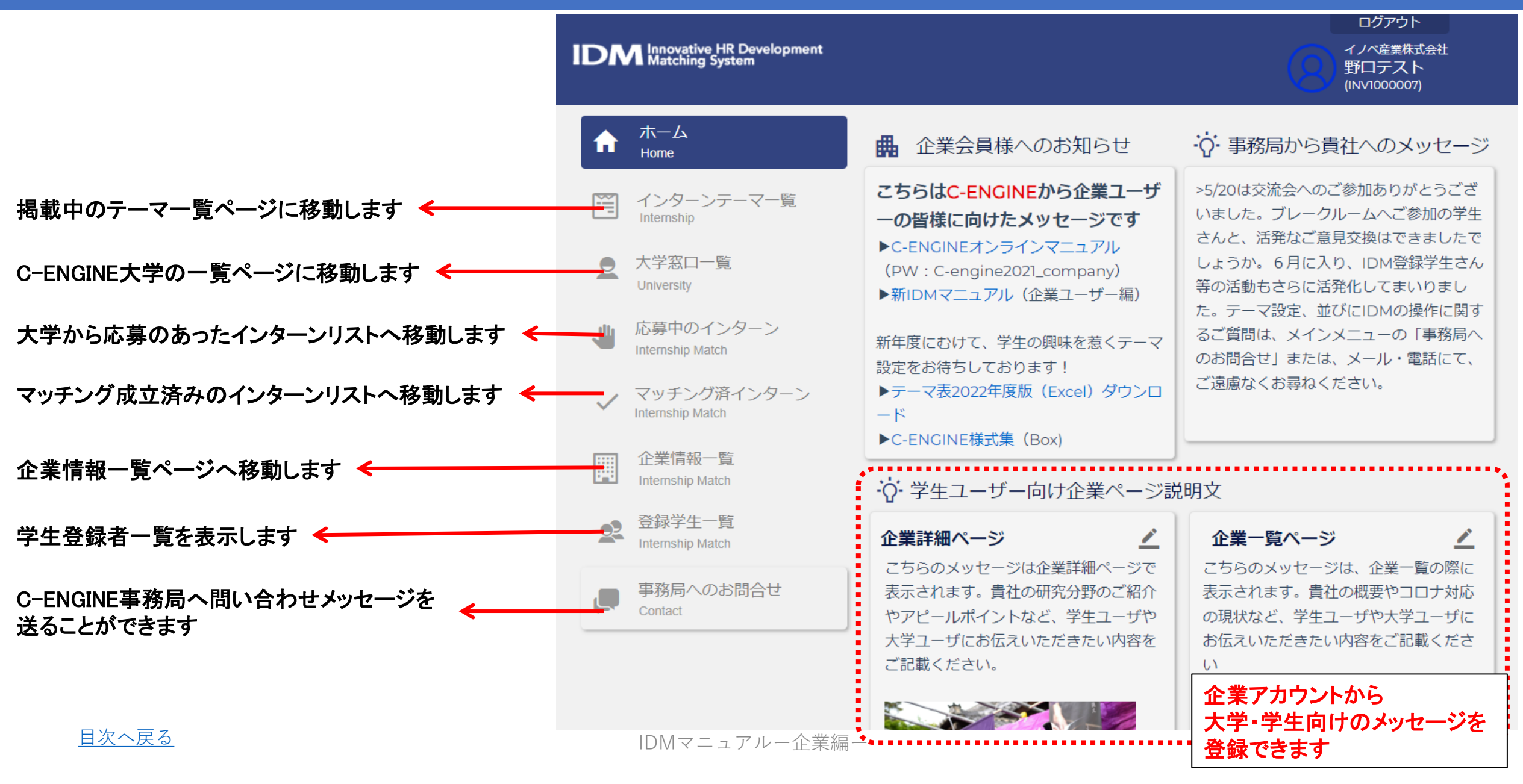

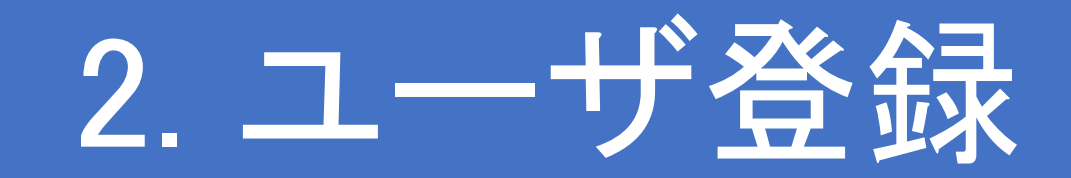

### 2.1 新規ユーザの追加登録(1/3)

### 新規でユーザを登録するには ① IDMホーム左側の「企業情報一覧」メニューより、「企業ユーザー覧」を ご確認のうえ、「新規企業ユーザ登録」ボタンをクリック。 (次ページへ)

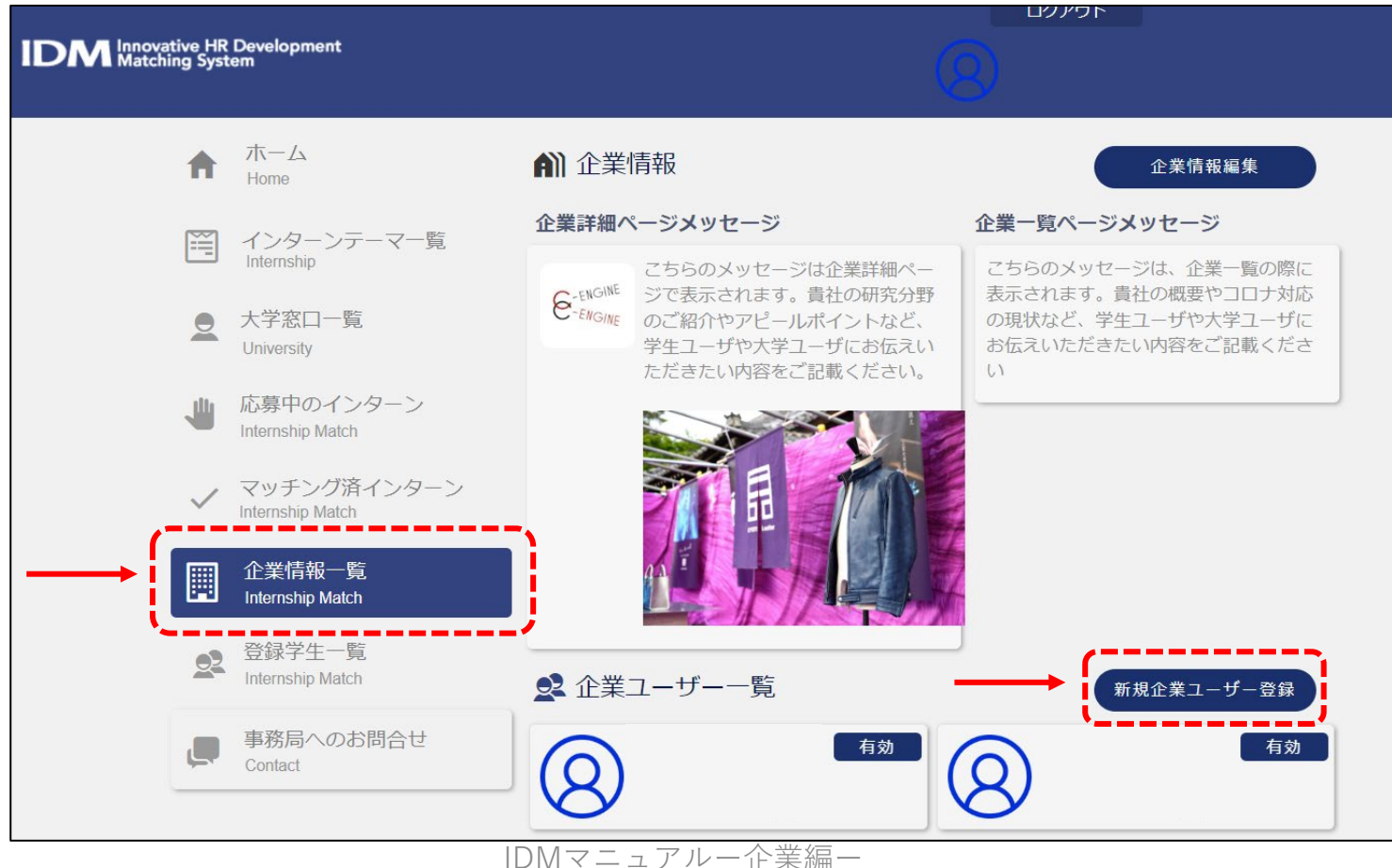

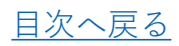

### 2.1 新規ユーザの追加登録(2/3)

- ユーザ登録画面より、新しいユーザに関する各項目 を記入。
- ③「権限」には以下のいずれかを選択。
  - 「企業管理者」

     →貴社インターンシップに関するIDM上の全て
     のアクションについて通知メールが届く。
  - 「企業ユーザー」

     →担当するインターンシップに関する情報閲覧 および入力・アップロードが可能。IDM上のア クションを確認するにはログインが必要。

IDMマニュアルー企業編・

④ 「ユーザ登録」をクリック。

(次ページへ)

目次へ戻る

| 5       | イノベ産業株式会社の       | ユーザー登録   |    |
|---------|------------------|----------|----|
| 氏名      | 例:山田             | 例:太郎     |    |
| フリガナ    | 例:ヤマダ            | 例:タロウ    |    |
| 部署      | 例:〇〇部            |          |    |
| 役職      | 例:00課長           |          |    |
| ユーザーID  |                  |          |    |
| 郵便番号    | 例:600-0000       |          |    |
| 住所1     | 例:京都市左京区吉田       | 日牛ノ宮町4   |    |
| 住所2     | 例:日本イタリア会會       | Ê305     |    |
| 電話番号    | 例:090XXXXXXXX    |          |    |
| メールアドレス | 例:example@c-engi | ne.org   |    |
| 権限      | ○ 企業管理者          | ○ 企業ユーザー |    |
|         | ユーザー登            | 绿        | 10 |

# 2.1 新規ユーザの追加登録(3/3)

- ⑤ メール認証
  - 入力されたメールアドレスに「IDMアカウントに仮登録されました」というタイトルのメールが新 規ユーザに送付される。
  - メール内の「ここから登録してください」のリンクからIDM上の「ユーザ登録を完了させる」(パス ワード入力画面に入る。
  - パスワード欄に12桁以上、英大・小文字、数字、企業を各1字以上含む新規パスワードを入力。
     これが、新規企業ユーザご自身のIDMログインパスワードとなる。
  - パスワード入力後、「登録する」をクリック。

| IDMアカウントに仮登録されました 受信トレイ ×                                                               | ユーザ登録を完了しまし                                     | ょう |
|-----------------------------------------------------------------------------------------|-------------------------------------------------|----|
| C-ENGINE IDM窓口<br>To                                                                    | Please reset your password to sign up.          |    |
| 様<br>IDMシステムへのアカウント登録をありがとうございます。<br>下記リンクをクリックして、登録を完了してください。                          | こちらでパスワードを設定してIDMへ<br>のユーザー登録を完了してください<br>パスワード |    |
| お問合せ先:C-ENGINE窓口<br><u>contact@c-engine.org</u> 075-746-6872<br><u>ここから登録を完了してください。</u> | パスワード(確認) 登録する                                  |    |

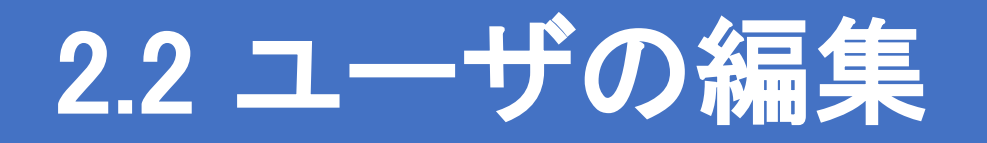

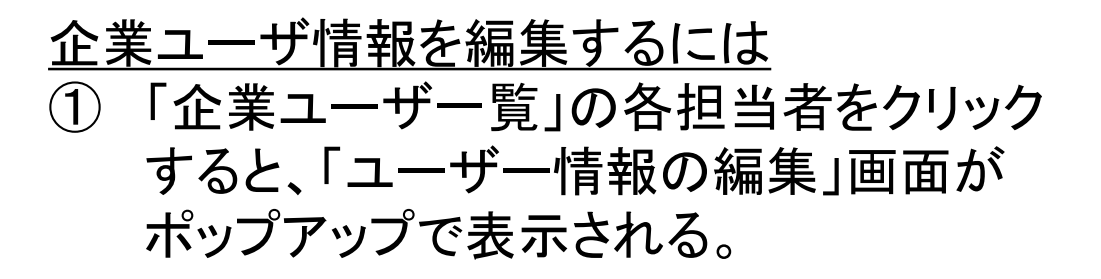

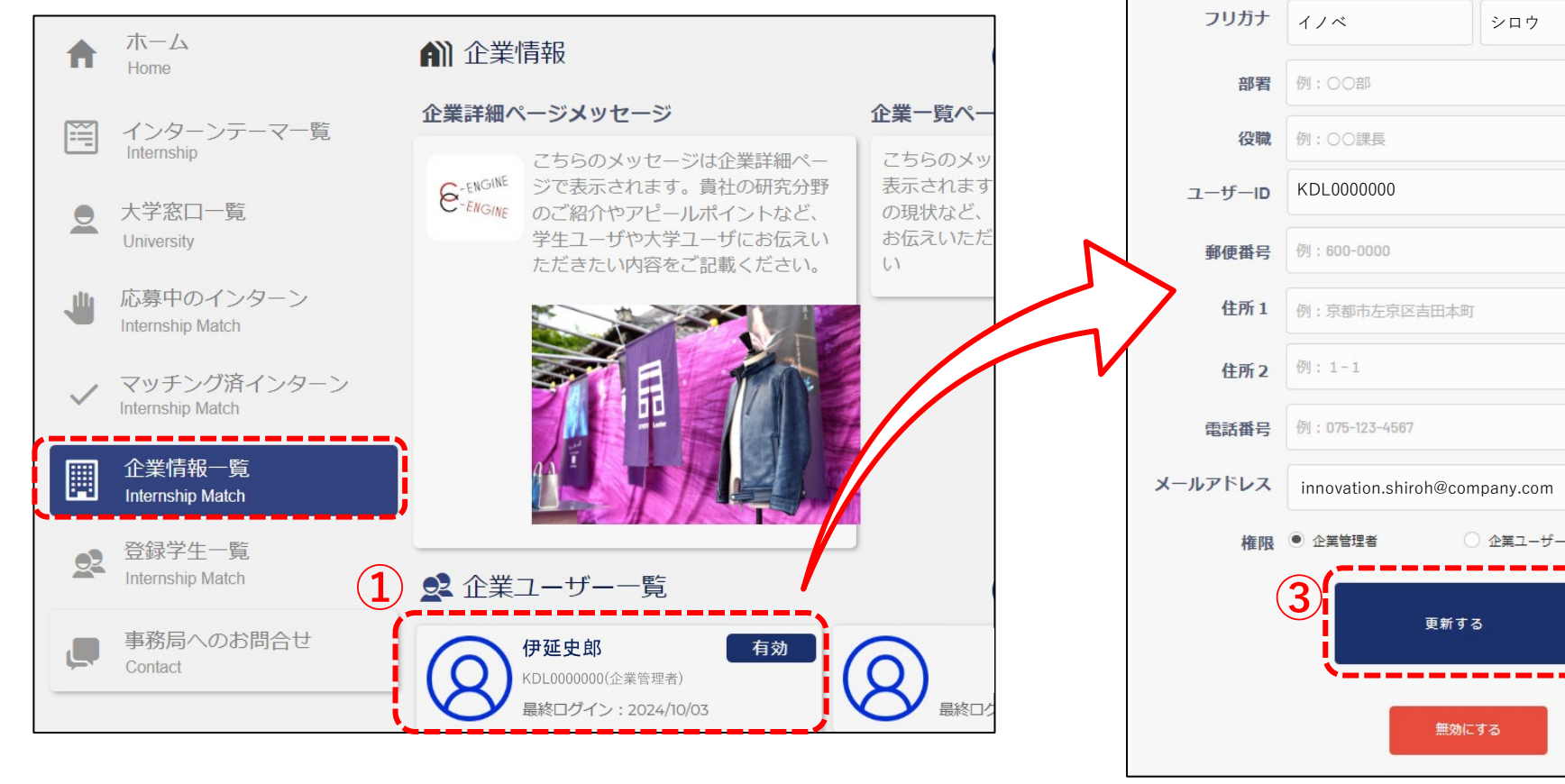

- 2 各項目を必要に応じ て変更。
  - ユーザID,メールア
     ドレスは変更不可。
  - •「権限」については [<u>こちら</u>]。

③ 「更新する」をクリック。

<u>目次へ戻る</u>

IDMマニュアルー企業編ー

(2)

4

ユーザー情報の編集

史郎

氏名 伊延

### 2.3 ユーザの無効化

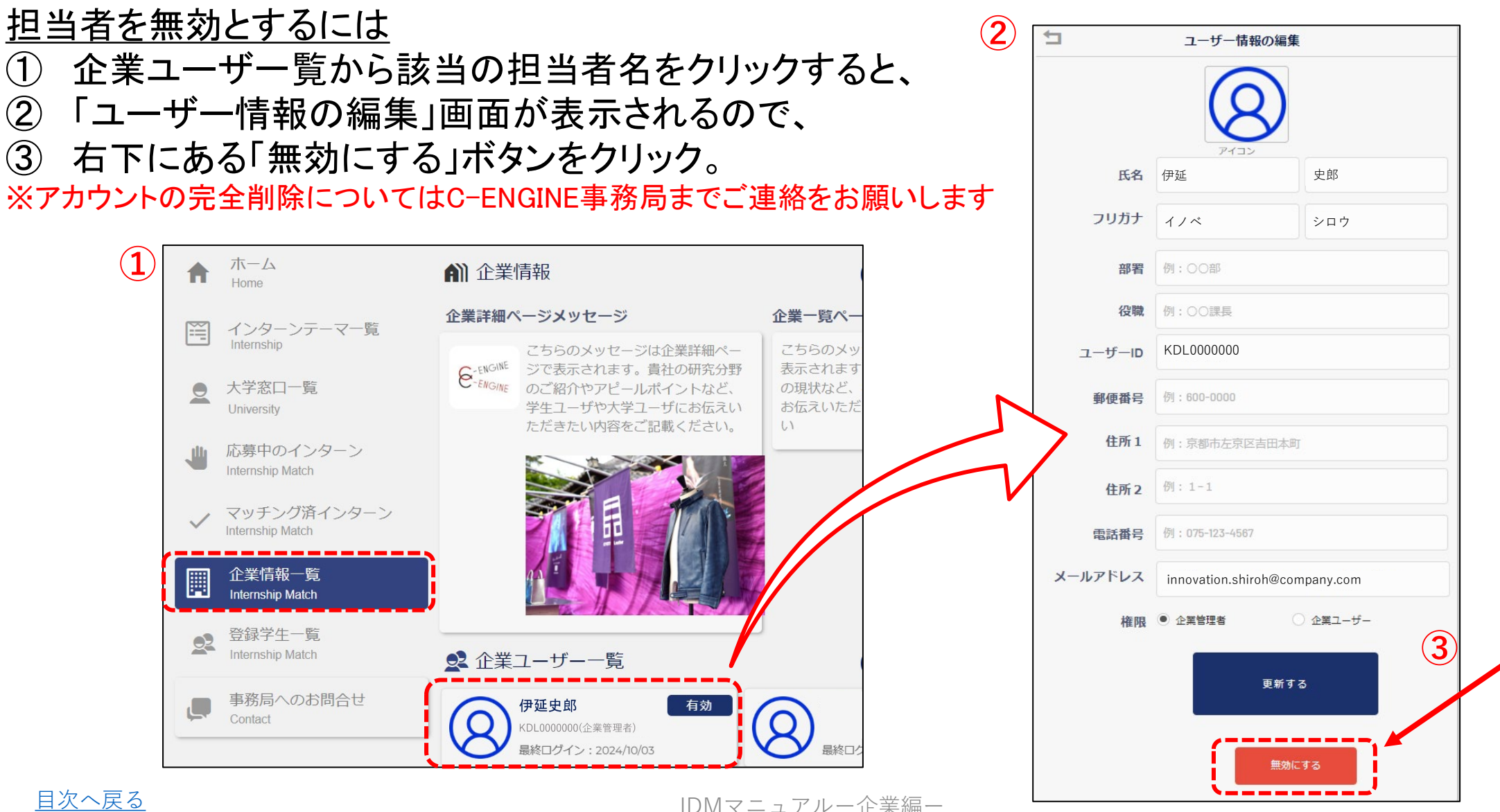

13

### 2.4 企業情報の編集(1/2)

### 企業情報を編集するには

① IDMホーム画面の左側、企業情報一覧をクリック。

② 右上の「企業情報編集」をクリック。

(次ページへ)

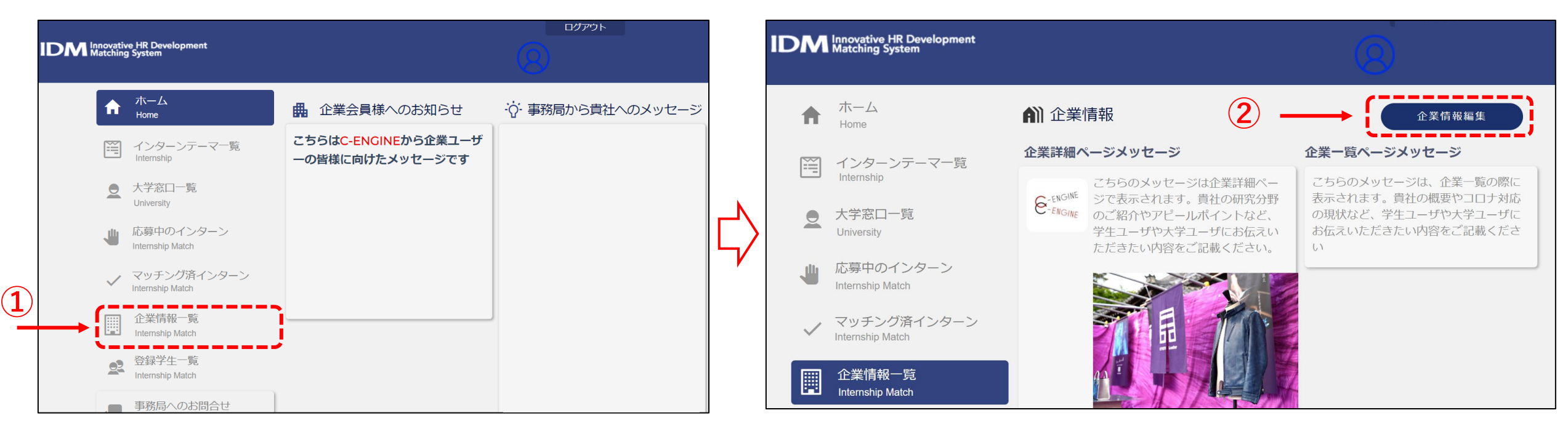

### 2.4 企業情報の編集(2/2)

- ③ 必要事項を記入
  - ・ <u>企業アイコン</u>:貴社ロゴがアップ ロードされています。変更する にはアイコンをクリック。
  - <u>企業ID/企業名</u>:既に貴社のID・ 社名が入力されています。
  - <u>フリガナ/英文社名</u>:貴社のフリ ガナ、英文社名を入力。
  - <u>郵便番号/住所1/住所2</u>:貴社のご担当部署の連絡先を記入。

- <u>備考</u>:追加情報はこちらに記入。
   (例:月日 社名変更予定など)
- ・ <u>企業詳細ページメッセージ</u>:ここに
   、入力したメッセージが学生のテーマ
   ・一覧の横に「学生へのメッセージ」
   として表示されます。(字数制限な
   し、図・動画も入力可)
- ・ <u>企業一覧ページメッセージ</u>:ここに
   入力したメッセージが学生の企業
   ー覧のトップに表示されます。(100
   字以内)

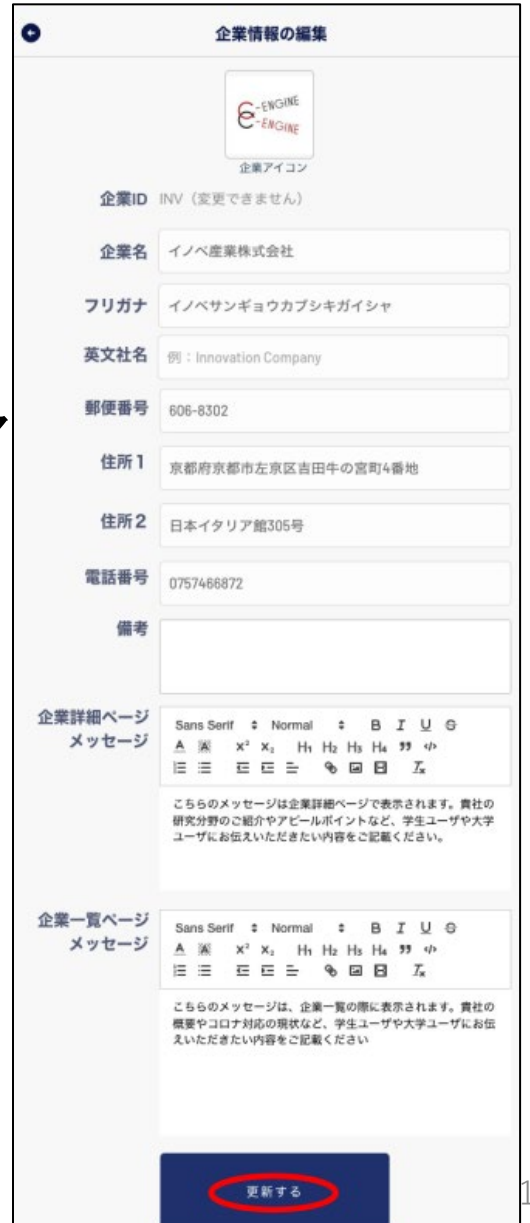

### 2.5 パスワードのリセット(1/2)

### パスワードをリセットするには

- ① 新IDMのフロントページ <u>https://idm.c-engine.org</u>を 開き、ログインボタン下の「パスワードのリセット」を クリック。
- ②ご自身のIDM登録メールアドレスを入力の上、「送 信する」ボタンをクリック。

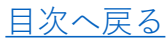

DM Innovative HR Development Matching System

IDMにログインする

ログインしたままにする

ver1.0.1

Email

Password

事務局からのお知らせ

学・企業のコンソーシアムです。

力ありがとうございます。

新IDM Ver.1.0.1へのアカウントの移行のご協

登録情報の移行期間として当面の間、「旧」 IDMシステムも稼働させておりますが、新規

# 2.5 パスワードの初期設定・リセット(2/2)

- ③ 入力したアドレスにパスワードリセットメー ③ ルが届くので、「ここから登録を完了してく ださい。」をクリックすると、ブラウザの ユーザ登録完了画面が開く。
- ④ 大小英字、数字、記号をすべて含む12文字以上のパスワードを設定し、「登録する」をクリックすると、IDMホーム画面に遷移(ログイン)。

| 移(ログ·<br>④   | イン)。<br>フーザ登録を完了しましょう                                       | <u> こから登録を完了してください。</u> メール内リンクをクリック |    |
|--------------|-------------------------------------------------------------|--------------------------------------|----|
|              | Please reset your password to sign up.                      |                                      |    |
|              | こちらでパスワードを設定してIDMへ<br>のユーザー登録を完了してください<br>パスワード<br>任意のパスワード | を入力                                  |    |
| <u>目次へ戻る</u> | パスワード (確認)<br>登録する                                          | ニュアルー企業編ー                            | 17 |

C-ENGINE IDM窓口

【IDM】 パスワードのリセット

宛先: contact@c-engine.org

パスワードのリセットが要求されました。 下記リンクよりリセットして下さい。

If it was you, you can reset your password at the below link.

Someone (hopefully you!) submitted a request to reset your password. If it wasn't you, please ignore this message

□ 受信 - C-Engine中村

8:52

C

こんにちは

C-ENGINE

# 3. 学生情報閲覧・大学との連絡

# 3.1 学生情報を閲覧する

企業アカウントから、IDMに登録された学生情報を自由に閲覧することができます。 ピンとくる学生に対しては、大学コーディネーターを介してアプローチが可能です。 募集中インターンシップへの参加検討依頼や、学生の関心に合わせたテーマ設定などにご活用ください

#### IDMに登録された学生の情報を確認するには

- ① IDMトップ画面の左側に表示されている 「登録学生一覧」をクリックすると、
- IDM登録学生の所属大学、学年、研究分野、 コア技術、研究内容等が確認できる。
  - キーワード・各項目での検索が可能。
- ③ 個別学生のパネルをクリックすると、学生が 所属する大学の担当者の情報を含む詳細 情報がポップアップする。
  - 興味ある学生については、 「<u>大学窓ロー覧(3.2)</u>」より 該当学生のID (SXXXXX)をご指定の 上、大学担当者にお問い合わせくださ い。

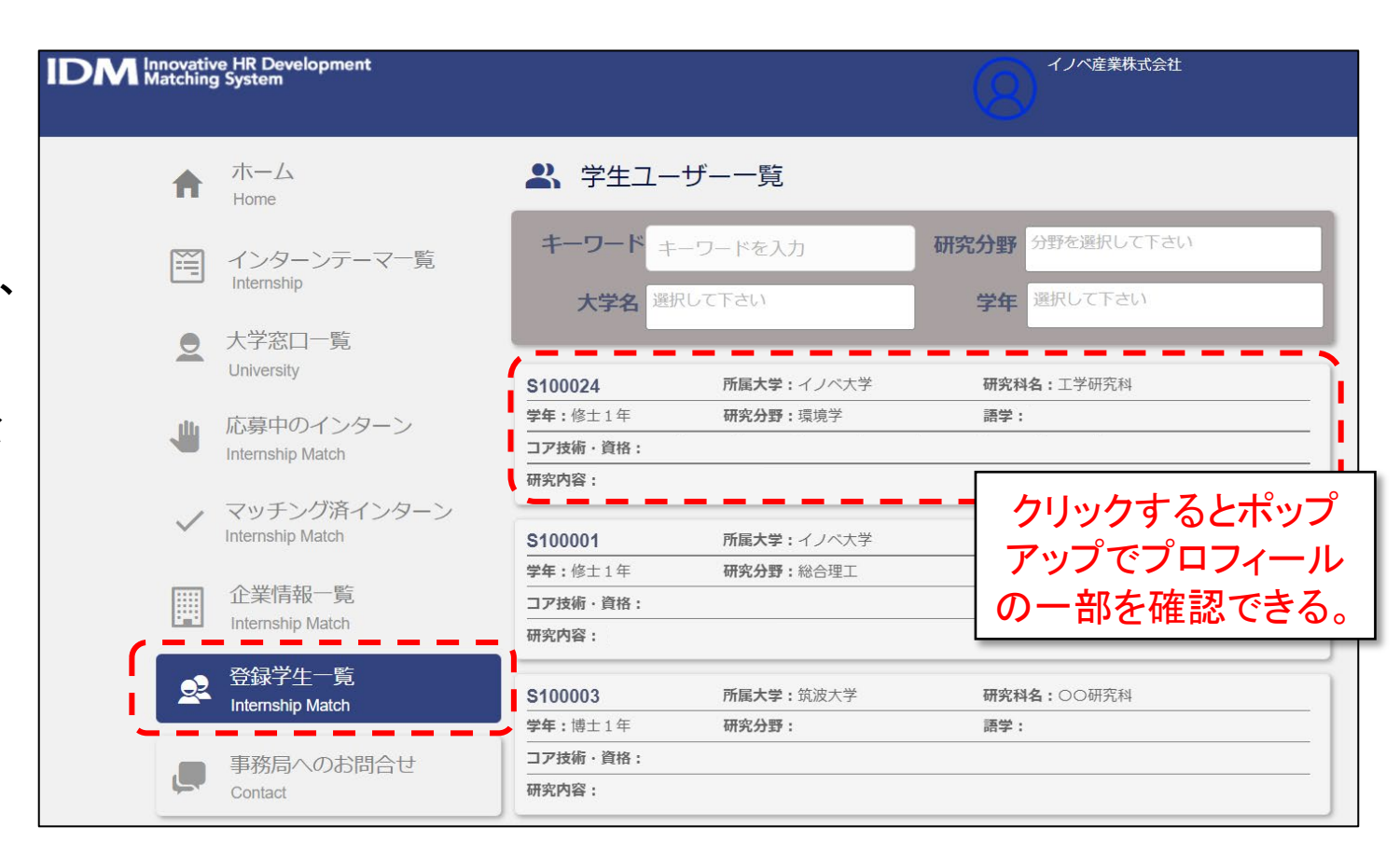

# 3.2 大学窓口へ連絡する

### <u>大学窓口と連絡するには</u>

- ① IDMトップ画面の左側に表示されている 「大学窓ロー覧」をクリックすると、
- 2 大学窓ロー覧が表示されるので、連絡 したい大学の右側の「吹き出しマーク」 をクリック。
- ③ 「大学担当者とのメッセージやりとり」 ウィンドウが表示される。
  - メッセージを記入のうえ、「送信する」ボタンをクリック。ファイル添付も可能。
  - 受信したメッセージにファイルが 添付されている場合、該当メッ セージの右側に「添付書類を 確認」の文字が表示される。 クリックでダウンロード可

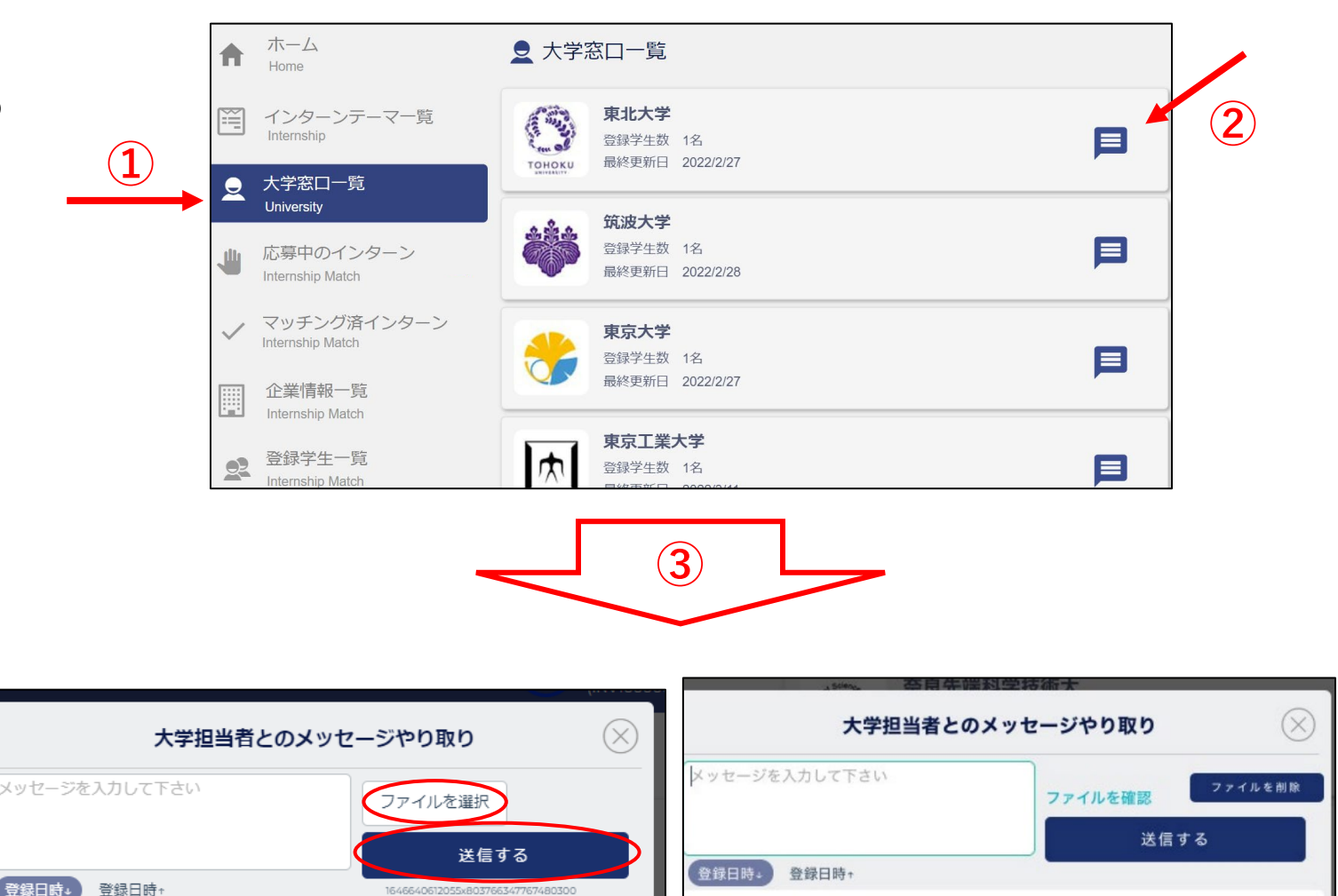

2022/6/28 09:23

大学ユーザー

伊野部 三郎(INV0000003)

添付書類を確認

添付ファイルサンプル

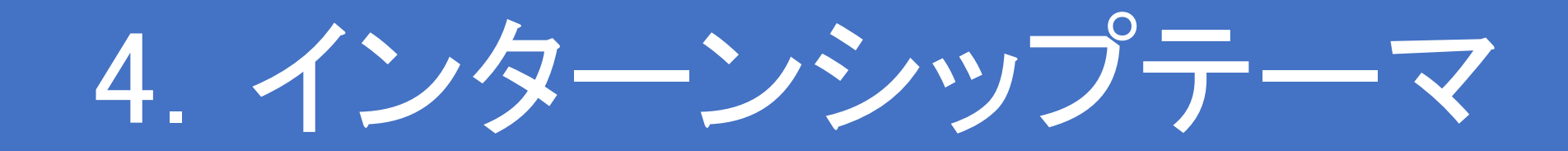

## 4.1 インターンシップ新規登録(1/4)

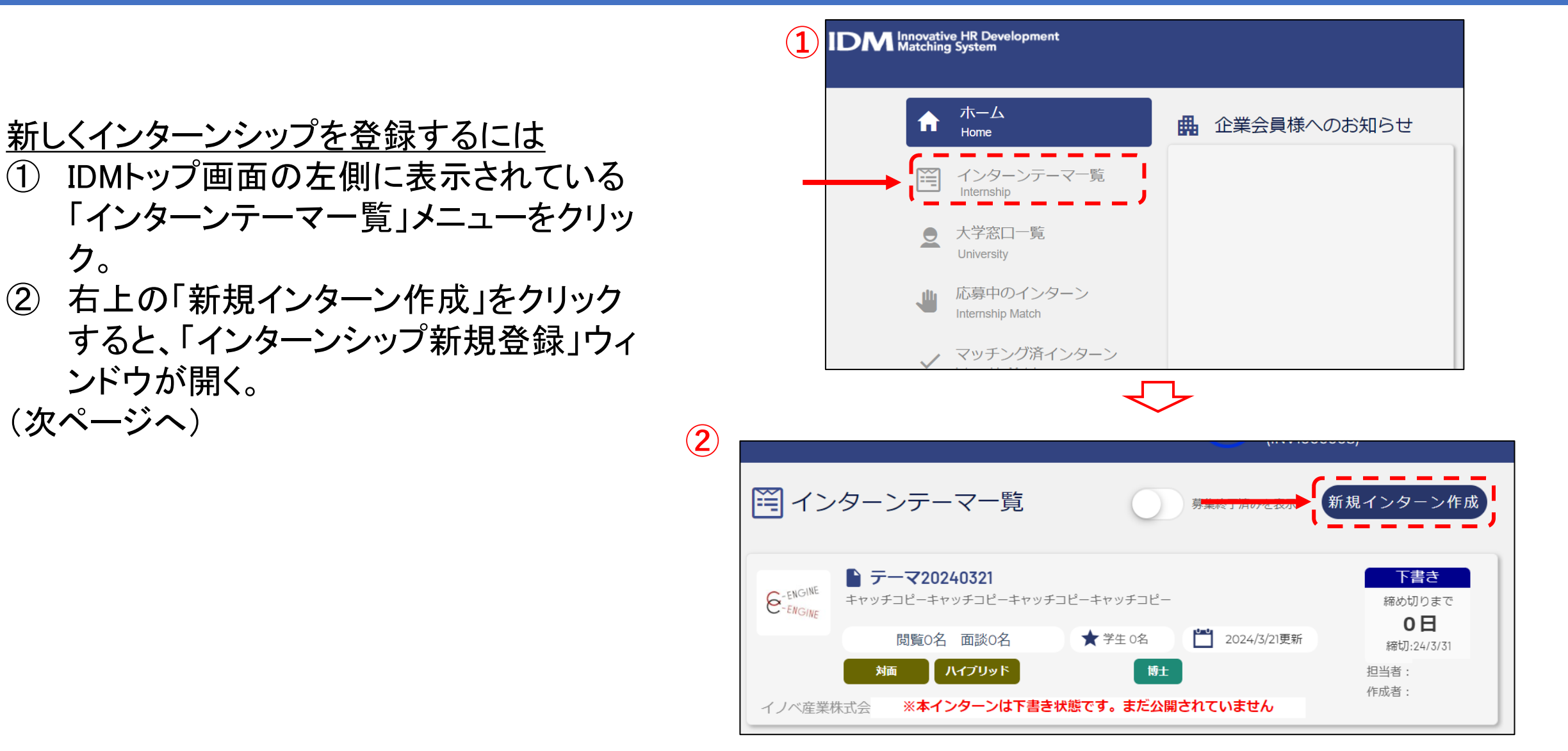

# 4.1 インターンシップ新規登録(2/4)

### 「インターンシップ新規登録」ウィンドウ

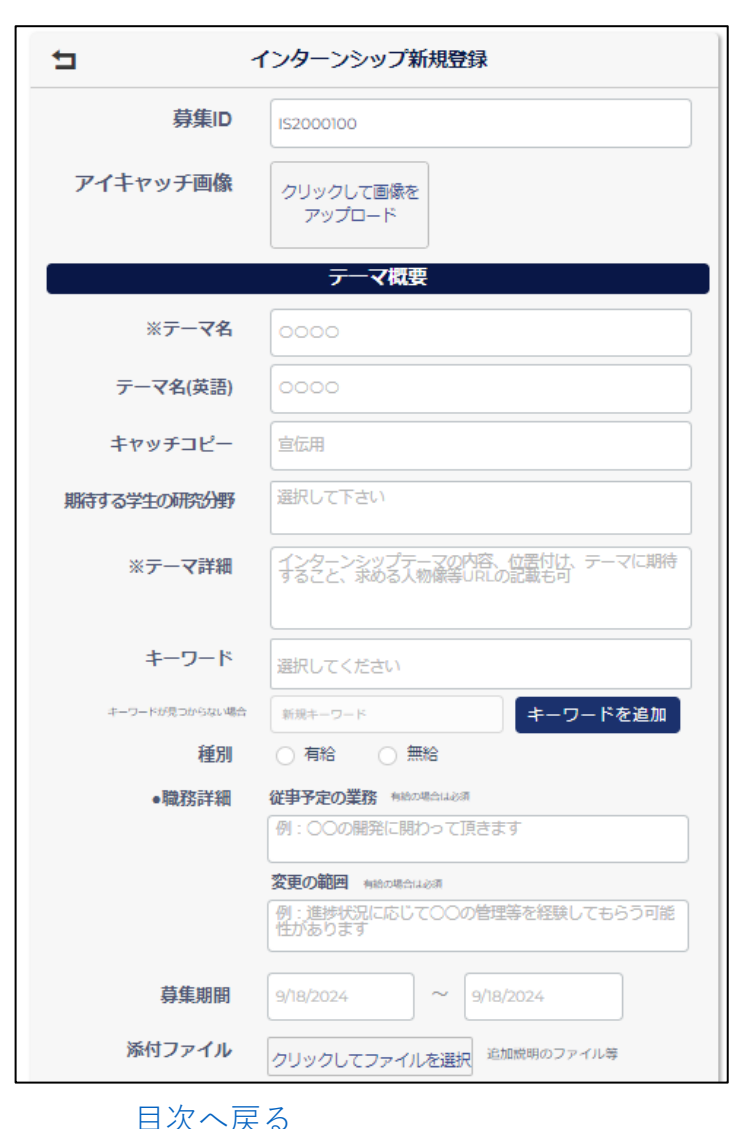

### 「インターンシップ新規登録」ウィンドウにて各項目を記入する

- 募集ID:システムより自動付番(変更不可)。
- アイキャッチ画像:企業ロゴとは別にインターンシップ専用に登録したい場合はこちらを クリック。

### テーマ概要

- テーマ名:全角38字以内で記入。
- **テーマ名(英語)**:半角75字以内で記入。
- ・ キャッチコピー:応募学生の参加意欲を喚起する言葉を入力。
- ・ 期待する学生の研究分野:プルダウンメニューより選択。
- テーマ詳細:実施内容、目標を具体的に記入。(必須)

#### ・ キーワード:

- クリックすると登録済みのキーワードリストが表示される。
- 未登録のキーワードを使用するには、「リストにないキーワード」欄に、使用したいキーワード を入力後、「検索リストに追加」を選択。次回からリストに表示される。
- 種別:インターン生に対する給与支払いの有無を選択。

#### 職務詳細:

(次ページへ)

- ・「従事予定の業務」→研究や開発など貴社の希望する職種を入力。
- •「変更の範囲」→職務内容を変更する可能性のある場合は、変更範囲を予め記入。
- 添付ファイル:詳しい説明資料(PowerPoint, Word, PDF等)を添付し、学生にアピールが可能。

IDMマニュアルー企業編ー

### 4.1 インターンシップ新規登録(3/4)

### 「インターンシップ新規登録」ウィンドウ

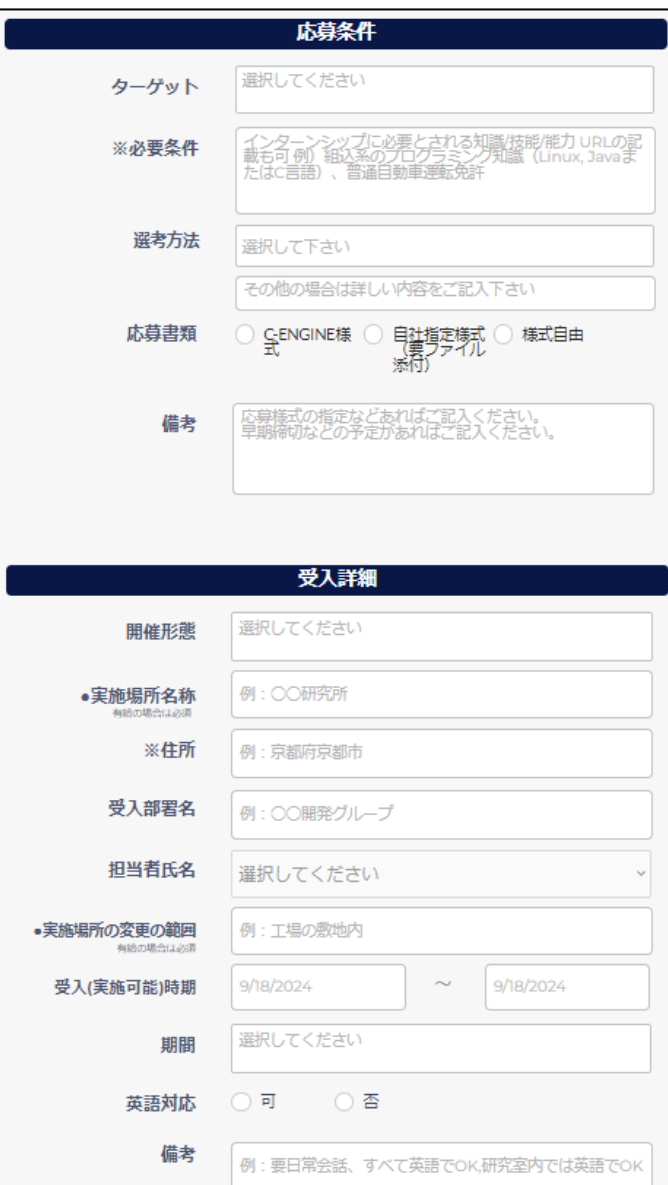

#### 応募条件

- ・ ターゲット: プルダウンで[修士][博士][PD][留学生][JOB型]から選択。
- 必要条件:応募学生に求める必須条件を記入。(必須)
- 選考方法・プロセス: プルダウンで[書類選考][面接][その他]から選択。[その他]の場 合は詳しい内容を下段に記入。
- 応募書類:使用するエントリーシートの書式を指定。
  - 自社指定様式を選択した場合、指定様式のアップロード欄が下段に表示されるので、「クリックしてファイルを選択」からアップロードしてください。
- 備考:応募様式や提出書類のさらなる指定や、適任者が決まり次第での募集完了等の早期締切がある場合、こちらに記載。

#### 受入詳細

- ・ 開催形態:プルダウンで[オンライン][対面][ハイブリッド]から選択。
- ・ 実施場所名称:インターンシップ実施場所を記入。(有給の場合、必須)
- 住所:インターンシップ実施場所の住所(所在地)を記入。(必須)
- 受入部署名:インターン生の貴社内受入部署の名称を記入。
- ・ **担当者氏名**: プルダウンで貴社内のインターンシップ受入担当者を選択。
- ・ 実施場所の変更の範囲:実施場所が変更される可能性がある場合は、予め記入。
- 受入(実施可能)時期:開始/終了の期間をカレンダーから選択。
- 期間:プルダウンでおおよその実施期間を選択。調整可能な場合は[期間中で調整可]
   を選択。
- 英語対応:インターンシップ実施時の、貴社内での英語対応の可否を選択。
- 備考: インターン生の受入に関する希望を記載。(例:業務は英語可だが、日常生活レベルの日本語能力が必要。) (次ページへ) 24

### 4.1 インターンシップ新規登録(3/4)

#### 「インターンシップ新規登録」ウィンドウ

|                                                                                       |                   | 待遇                          |
|---------------------------------------------------------------------------------------|-------------------|-----------------------------|
|                                                                                       |                   |                             |
| ●給与                                                                                   | ◉ 有 ○ 無           | ※有の場合:給与額(修士〇〇円、博士〇〇円)      |
| •固定残業代<br>有給の場合は必須                                                                    | ○有○無              |                             |
| ●実施日・実施日・実施時間・休暇                                                                      | (1)実施期間           | 例:上記実施可能時期内で〇ヶ月/応相談         |
| 有給の場合は必須                                                                              | (2)試用期間           | ○有○無                        |
|                                                                                       | (3)勤務日            | 例:週〇日                       |
|                                                                                       | (4)勤務時間           | 例:00時~00時または00時間            |
|                                                                                       | (5)休日             | 例:土日祝休                      |
|                                                                                       | (6)時間外労働          | ○有○無                        |
|                                                                                       | (7)学業への配慮<br>について | 例:実施機関、勤務日、勤務時間は相談に応じま<br>す |
|                                                                                       |                   |                             |
| <ul> <li>●必要な契約</li> <li>の通知</li> </ul>                                               | ☑ 雇用契約 □ その       | 他                           |
| 有給の場合は必須                                                                              | (1)期間の定め 💿 有      | () 無                        |
|                                                                                       | (2)契約の更新 🕒 有      | ○<br>● 毎                    |
|                                                                                       | ( ) /= th*        |                             |
|                                                                                       |                   |                             |
|                                                                                       | (3)更新上限 ● 有       |                             |
|                                                                                       | (通算契約期間の上階        | (月/更新回数の上限)                 |
| <ul> <li>社会保険</li> <li>有給の場合は必須<br/>た</li> </ul>                                      |                   |                             |
| ()                                                                                    | 選択し               | ,てください                      |
|                                                                                       | その他保険             |                             |
| PC貸与                                                                                  | ○有 ○無             |                             |
| 制服貸与                                                                                  | ○有○無              |                             |
| 宿泊施設提<br>供                                                                            | ○有○無              |                             |
| 日当・食費補助等支給                                                                            | ○有○無              |                             |
| <ul> <li>         ・屋内の受動喫         ・         /         /         原防止措置     </li> </ul> | 選択してください          |                             |
| 有給の場合は必須                                                                              |                   |                             |
| 備考                                                                                    | 例:待遇に関する備         | 考                           |

#### 待遇

- 給与:インターン生に対する給与の有無を選択。
- ・ **固定残業代**:(有給の場合)インターン生に対する残業代の固定残業制度の有無を選択。
- 実施日:実施時間·休暇:各項目を記入。(有給の場合、必須)
  - 「学業の配慮について」:インターンシップの実施に際し、インターン生の大学で研究時間にご配慮いただける場合は、ご記入ください。
- 必要な契約の種類:インターン生の受入時の契約種類を選択。(有給の場合、必須)
  - ・ (1)「期間の定め」→契約種類が[雇用契約]の場合、有無を選択。
  - ・ (2)「契約の更新」→(1)で[有]の場合、有無を選択。[有]の場合、契約更新の判断基準を記入。
  - (3)「更新上限」→(2)で[有]の場合、有無を選択。[有]の場合、通算契約期間の上限を()月までと 記入、もしくは更新回数の上限を記入。
- ・ 社会保険:インターン生に対する社会保険の有無を選択。
  - [有]の場合、プルダウンで保険の種類を[労災][雇用][健康][厚生]から選択。該当する種類がない場合は「その他保険」欄に名称を記入。
- PC貸与、制服貸与、宿泊施設提供:各項目を記入。
- 日当·食事補助等支給:インターン生に対する日当や食事補助等の支給がある場合は [有]を選択し、下段にそれぞれの規定を記入。
- **屋内の受動喫煙防止措置**:プルダウンで[敷地内禁煙][屋内喫煙所][屋外喫煙所][対策 なし]から選択。
- 備考:待遇に関する追記事項はこちらに記入。

| *ステータス 〇下書き                               | ● 募集中                                     | ○ 募集終了          |    |
|-------------------------------------------|-------------------------------------------|-----------------|----|
| 削除済<br>「下書き」にチェックして登録す<br>的には削除されません。いつでも | ₹み<br>ると下書き保存ができます。公開た<br>情報は編集することができます。 | が終了しても公開後の情報として | 自動 |
|                                           | 登録する                                      |                 |    |

→すべての記入を完了後、最下部の「<mark>登録する</mark>」を クリック。インターンシップテーマー覧に追加される。

### 4.2 インターンシップテーマの編集・更新 (1/2)

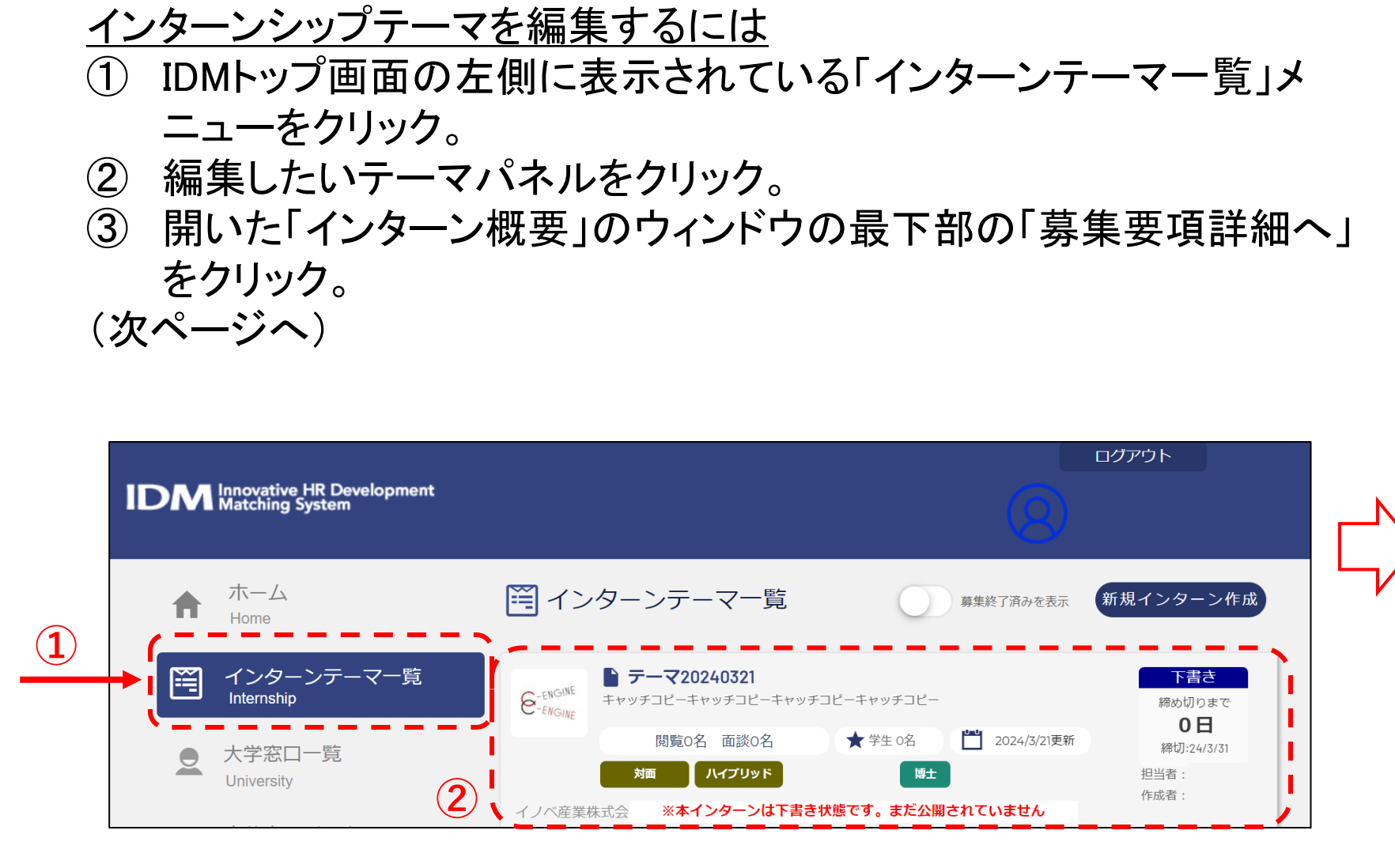

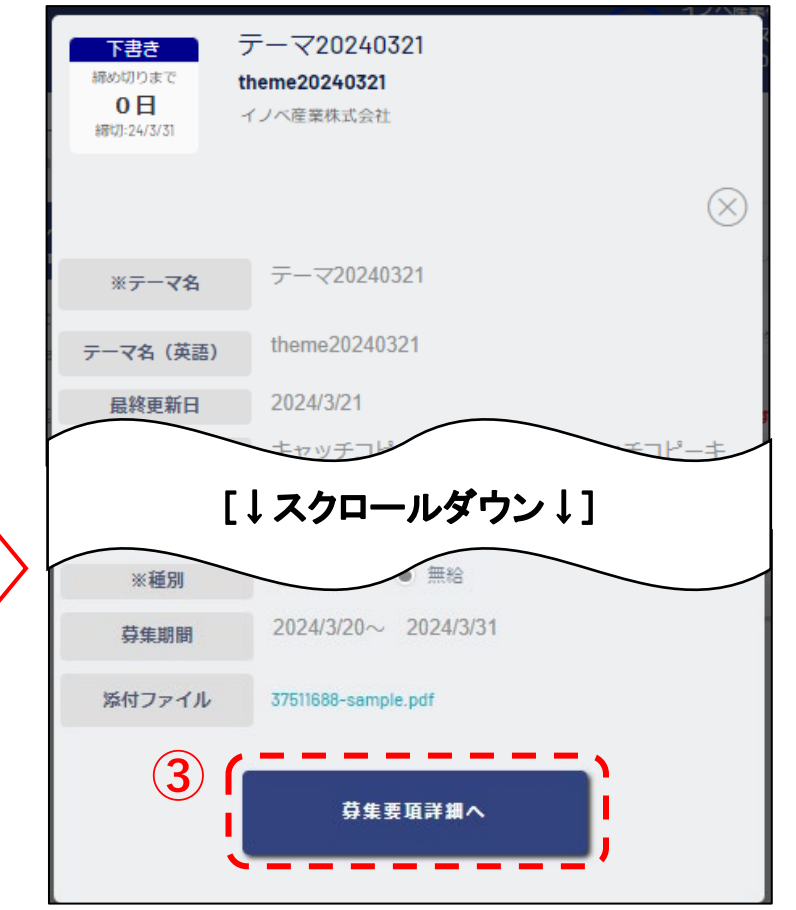

# 4.2 インターンシップテーマの編集・更新 (2/2)

- ④ 募集項目画面は「テーマ概要・質問」「応募条件・受入詳細」「待遇」の3つに分かれており、
   その中から編集したい内容を含む項目をクリック。
- ⑤ ページ左下にある「編集」をクリックすると、編 集モードへ。
- ⑥ 必要箇所を編集後、「更新する」をクリックし 「募集要項」画面で編集内容が反映されてい るか確認。

募集終了

削除済み

募集中

公開が終了しても公開後の情報とし<u>て自動的には削除されません。いつで</u>も情報は編集することができます。

更新する

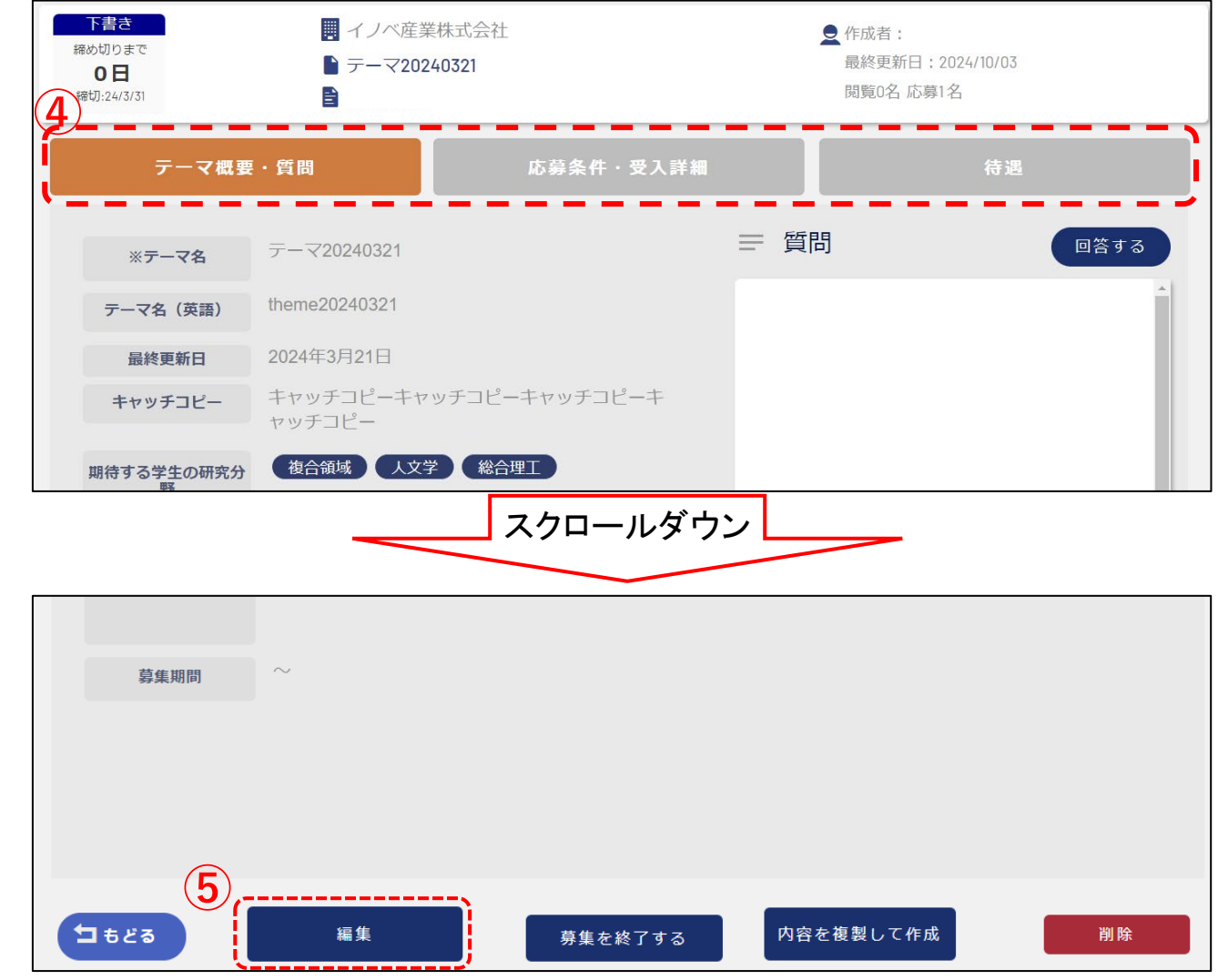

\***ステータス** 下書き

「下書き」にチェックして登録すると下書き保存ができます。

(6)

編集後

# 4.3 学生ユーザからの質問(1/2)

<u>学生ユーザからの質問を確認・回答するには</u>

- 学生ユーザから募集中テーマについて質問がある と、メインメニューの「インターンシップテーマー覧」 に、赤マルで未読メッセージ数が表示される。
- 赤マルをクリックすると、インターンシップテーマー 覧が開く。
- ③ 該当テーマのパネルをクリックすると、「インターン 概要」のウィンドウが開き、一番下の「募集要項詳 細へ」を推して、募集要項を表示させる。 (次ページへ)

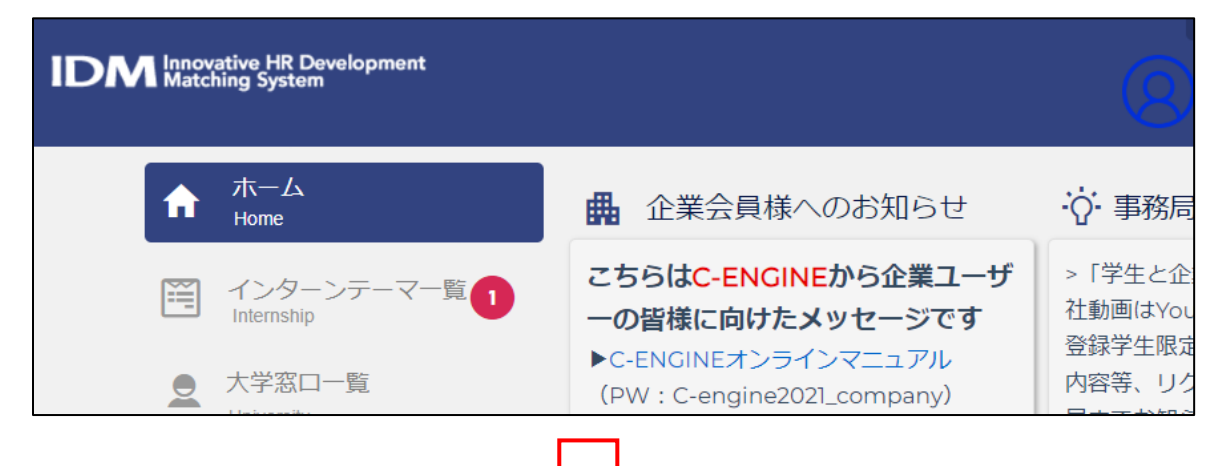

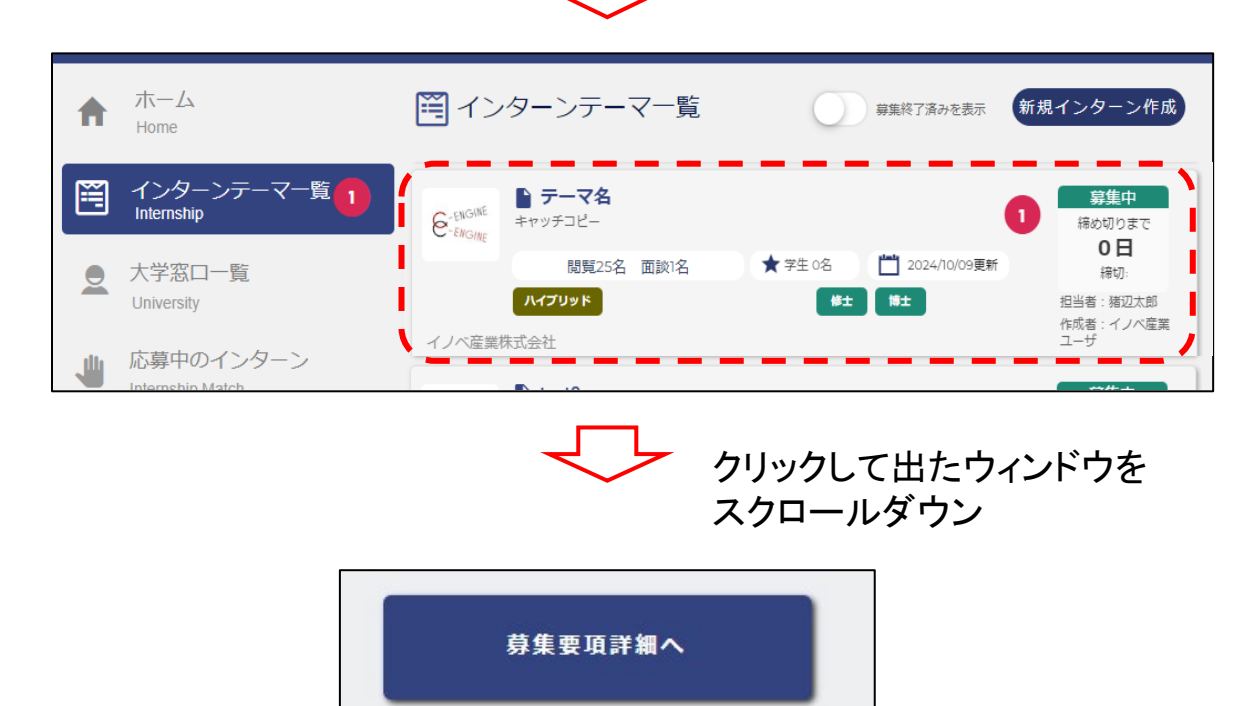

# 4.3 学生ユーザからの質問(2/2)

- ④ 質問メッセージを確認後、「回答する」をクリック すると「質問について回答する」ウィンドウが開く。
- ⑤ 質問への回答を入力後、「回答投稿」をクリック。
   \* 投稿された内容は全ユーザに公開されることに留意。

| テーマ概要           | ・質問                                                                  | 応募条件・受入詳細                                    |      |        | 待遇      |
|-----------------|----------------------------------------------------------------------|----------------------------------------------|------|--------|---------|
| ※テーマ名           | テーマ20240321                                                          |                                              | ☰ 質問 | 4-     |         |
| テーマ名(英語)        | theme20240321                                                        |                                              | 専門分野 | 予が必ずしも | 重ならないので |
| 最終更新日           | 2024年3月21日                                                           |                                              | すが、応 | 募できます  | か?(例)   |
| キャッチコピー         | キャッチコピーキャッチコピー<br>ヤッチコピー                                             | -キャッチコピーキ                                    |      |        | 質問内容を   |
| 期待する学生の研究分<br>野 | 復合領域 人文学 総合                                                          | 理工                                           |      |        | 確認      |
| ※テーマ詳細          | テーマ詳細テーマ詳細テーマ詳<br>ーマ詳細テーマ詳細テーマ詳細<br>マ詳細テーマ詳細テーマ詳細テ<br>詳細テーマ詳細テーマ詳細テー | キ細テーマ詳細テ<br>ヨテーマ詳細テー<br>=−マ詳細テーマ<br>-マ詳細テーマ詳 |      |        |         |

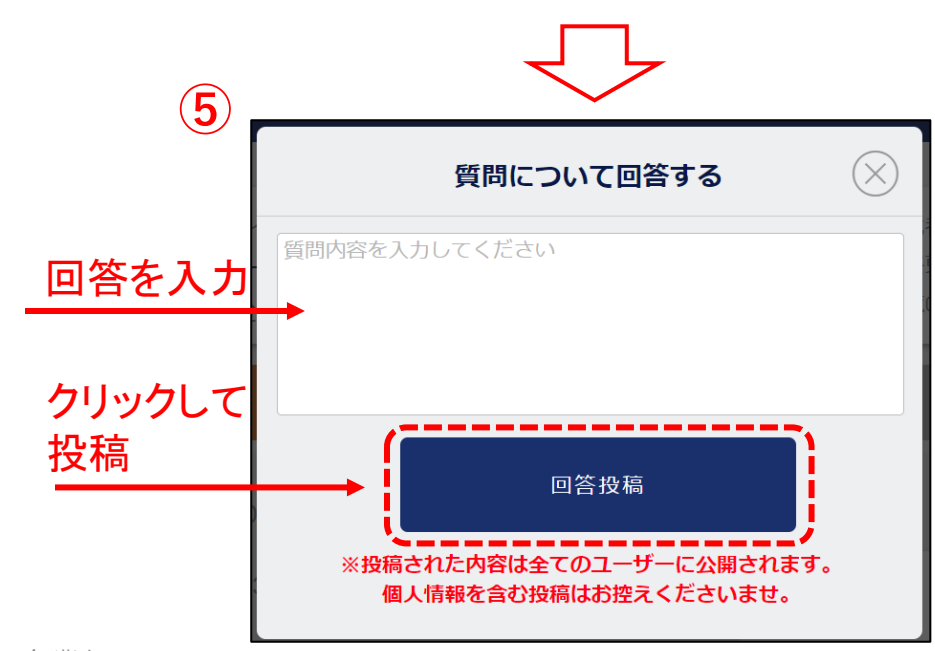

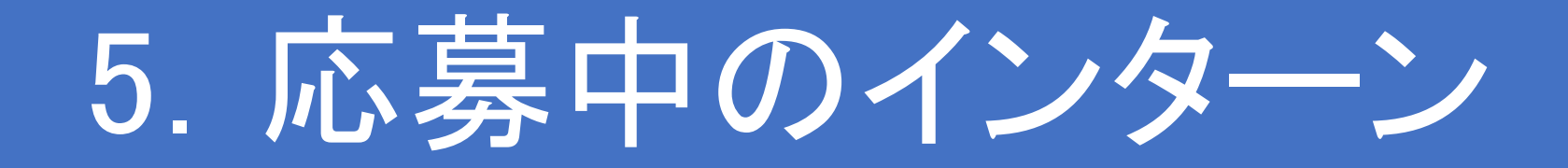

### 5.1 応募可能確認から採否決定までの流れ

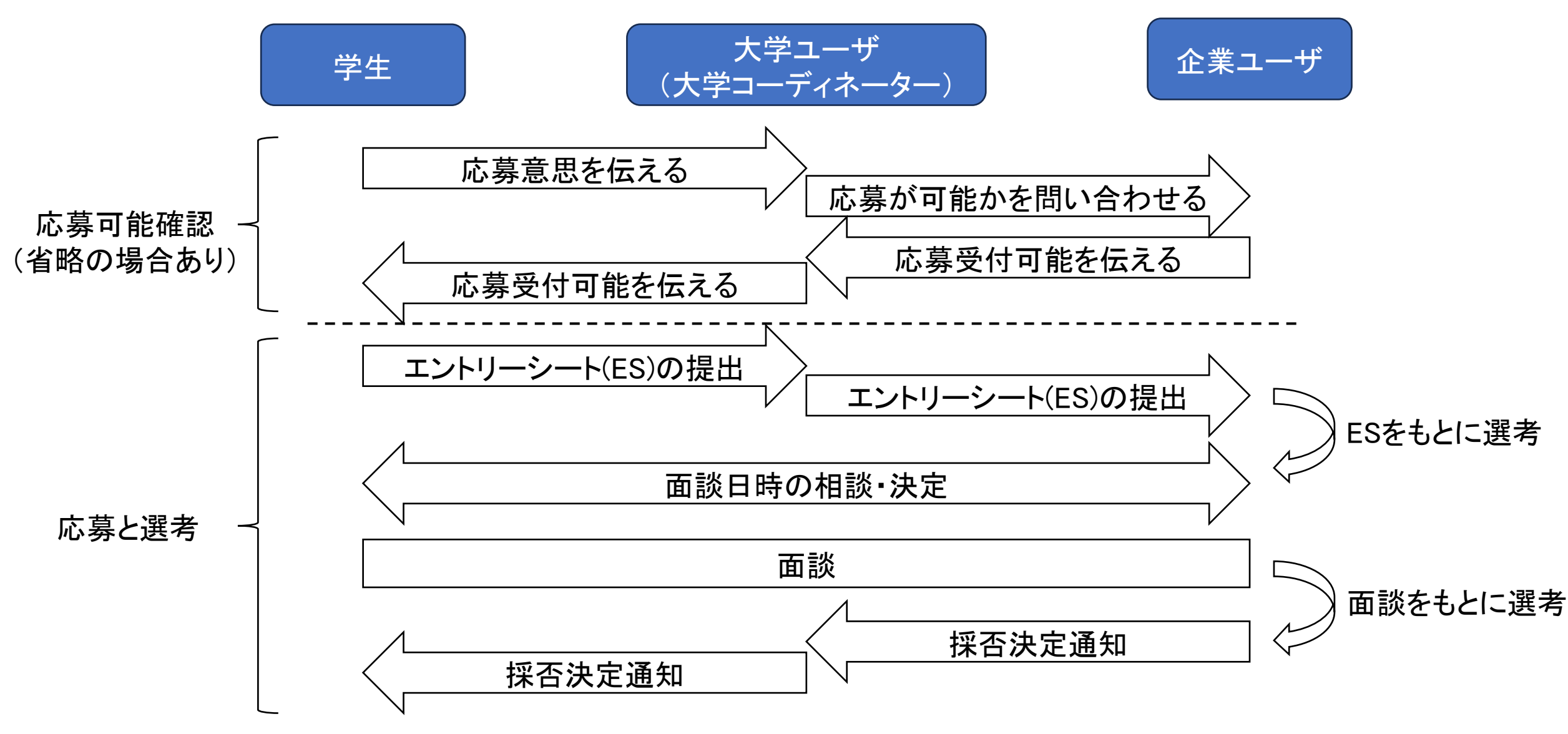

### 5.2 応募可能確認(省略の場合あり)1/2

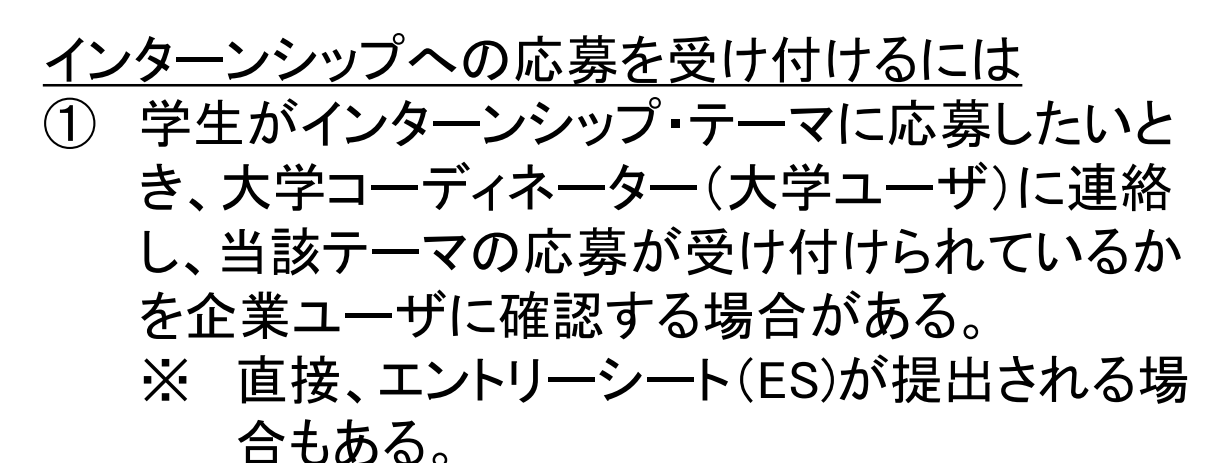

- ② 応募の受付確認依頼がある場合、IDMトップページ左側「応募中のインターン」に赤マルがつく。
- ③「応募中のインターン」赤マルをクリックすると、 学生ごとにパネルが開く。

(次ページへ)

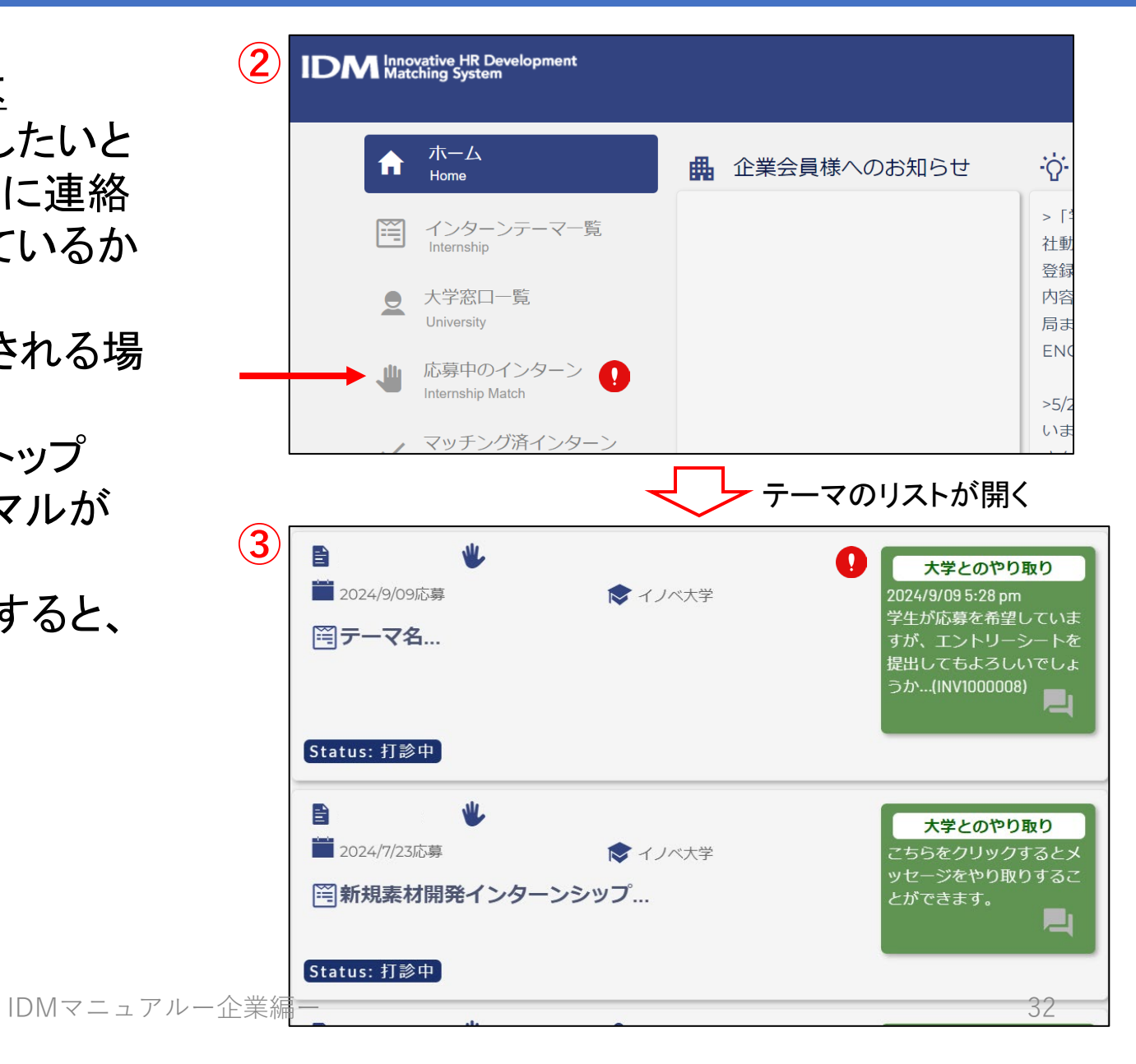

### 5.2 応募可能確認(省略の場合あり)2/2

- ④ テーマ・パネルの右側の「大学とのやりとり」の 緑色の窓をクリック。
- ⑤「大学担当者とのメッセージやり取り」のポップ アップが開くので、大学ユーザ宛に現在募集中 であることを確認するメッセージを記入し送信す る。
- ⑥ 送信/受信したメッセージは「大学担当者との メッセージやり取り」の下側にて確認できる。

| 8 🖐         |         | 大学とのやり取り                     |
|-------------|---------|------------------------------|
| 2024/9/09応募 | ▶ イノベ大学 | 2024/9/09 5:28 pm            |
| 岡テーマ名       |         | 学生が応募を希望していま<br>すが、エントリーシートを |
|             |         | 提出してもよろしいでしょ<br>うか           |
|             |         | 님                            |
| Status: 打診中 |         | `~                           |

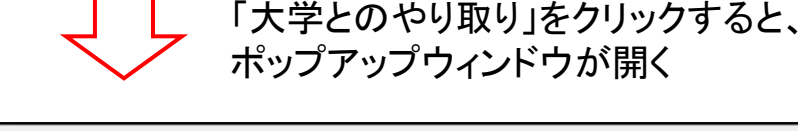

| 大学担当者とのメッセージやり取り                                                                            | 大学担当者とのメッセージやり取り                       |
|---------------------------------------------------------------------------------------------|----------------------------------------|
| メッセージを入力して下さい<br>ファイルを<br>選択<br>送信する                                                        | 現在募集を受け付けております。<br>ファイルを<br>選択<br>送信する |
| <ul> <li>登録日時→</li> <li>2024/9/25ジボ</li> <li>説録される</li> <li>現在募集を受け付けております。(テスト)</li> </ul> | 登録日時↓ 登録日時↑                            |

#### <u>目次へ戻る</u>

(6)

# 5.3 応募と選考 1/3

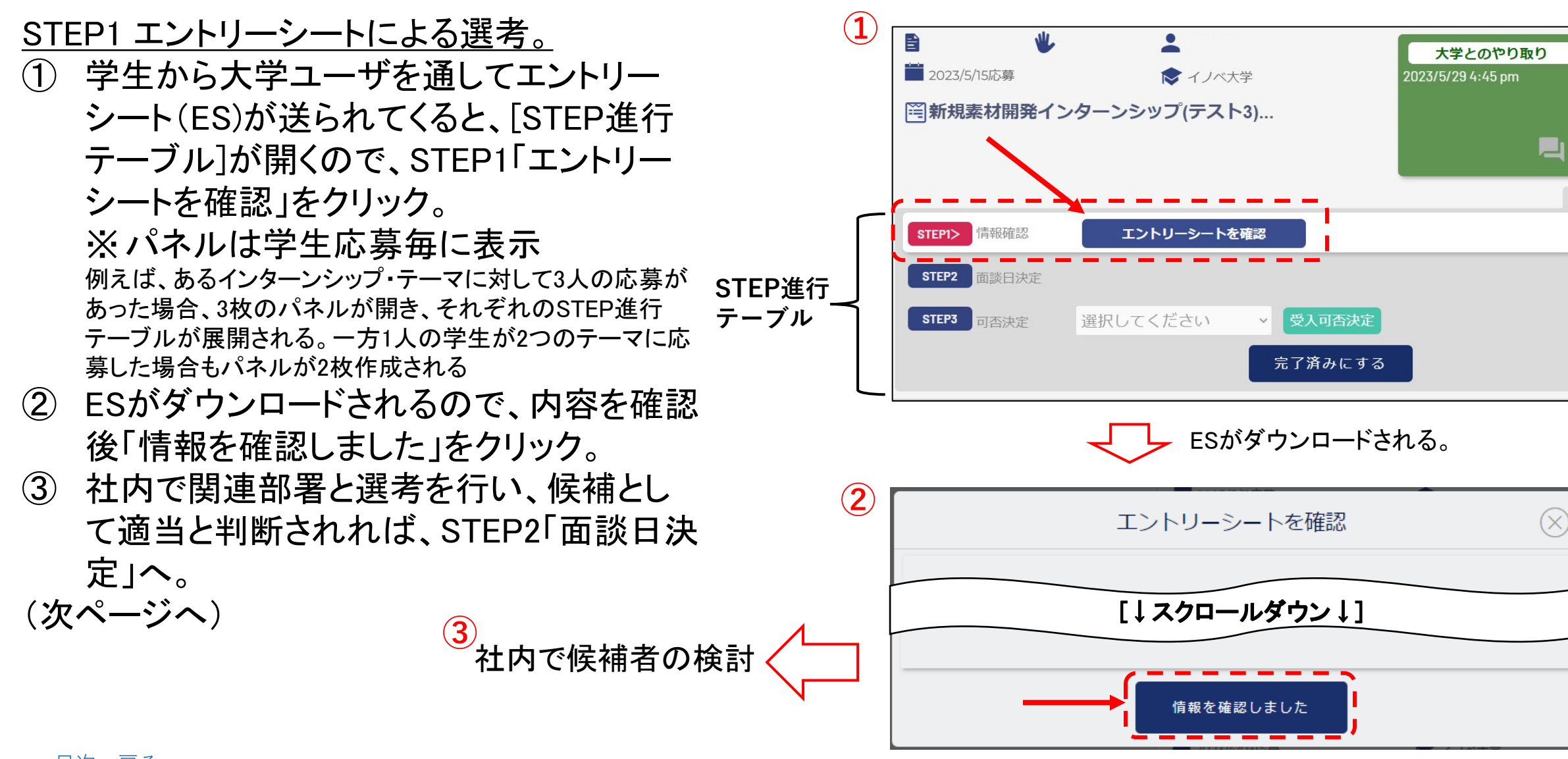

# 5.3 応募と選考 2/3

<u>STEP2 面談日時の決定。</u>

- 学生がES選考を通過すれば、面談日時を 緑色の窓「大学とのやり取り」にて大学 ユーザと相談する。
- ② 日時が決まれば、STEP2「面談日決定」に て面談日時を入力し、「面談決定」をクリッ ク。(必須)
  - この操作はC-ENGINE事務局がインターンシップの選考プロセスをトラッキングするために必要であり、企業ユーザにのみ行えるものであるため、必ず行ってください。
  - 「面談スキップ」は面談を行わずに候補者を 受け入れる判断をしたなど、特別な場合に 使用
- ③「面談決定」をクリックすると、表示が「決定 済です」に変わる。

(次ページへ)

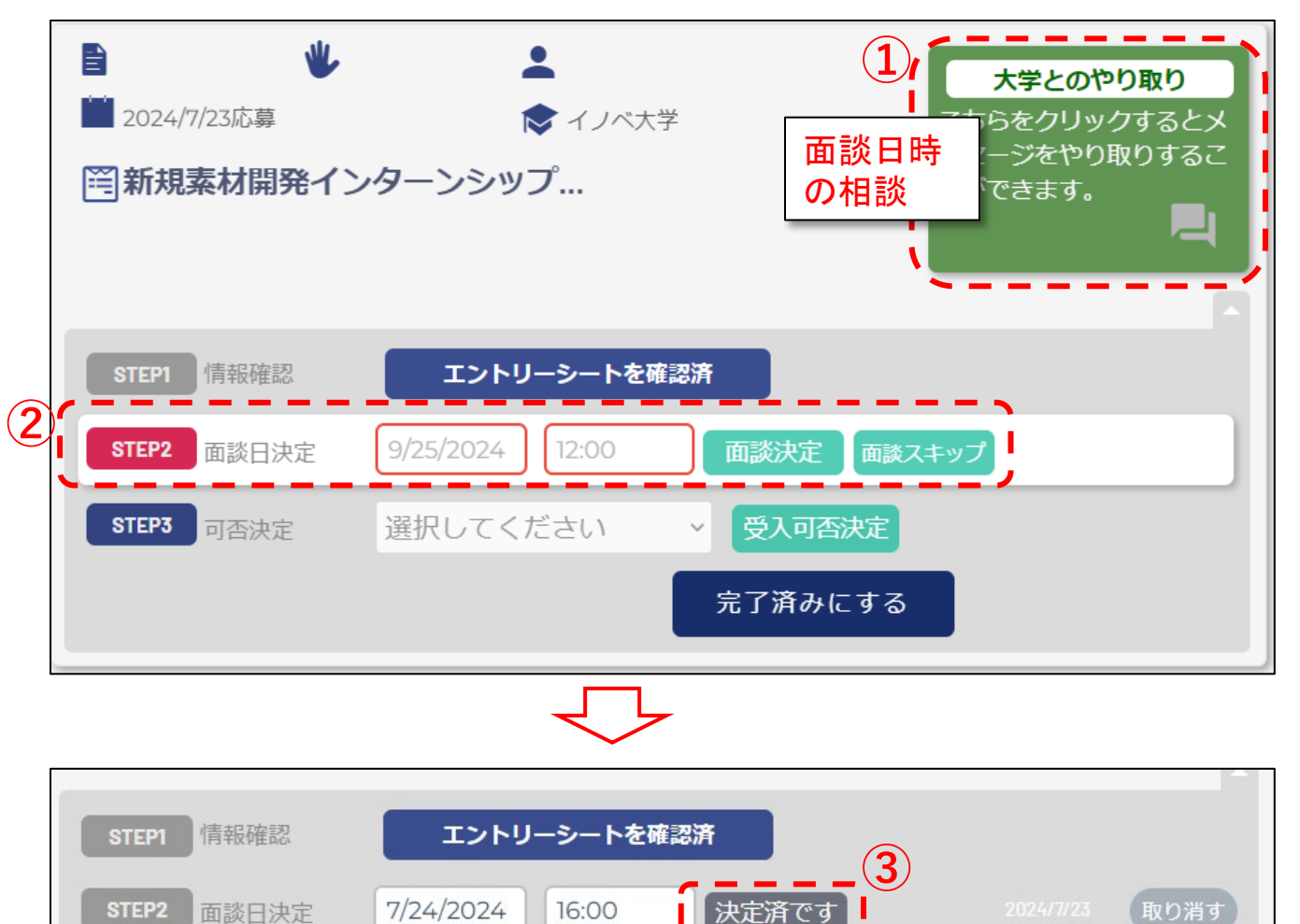

受入可否決定

完了済みにする

選択してください

STEP3

可否決定

# 5.3 応募と選考 3/3

### <u>STEP3 採否登録</u>

- 面談実施後、STEP3可否決定のプルダウン [未決 定][採用][不採用]から選考結果を選び、「受入可 否決定」をクリック。
  - ・ <u>採用</u>の場合はパネルが黄色で表示され、<u>以後の操</u> 作は「マッチング済みインターン」メニューからの操 作に移る。
  - <u>不採用</u>の場合はパネルがピンクで表示され、大学 ユーザと学生ユーザにIDM上とメールで通知される。
- ② 結果に拘わらず「完了済みにする」をクリック。

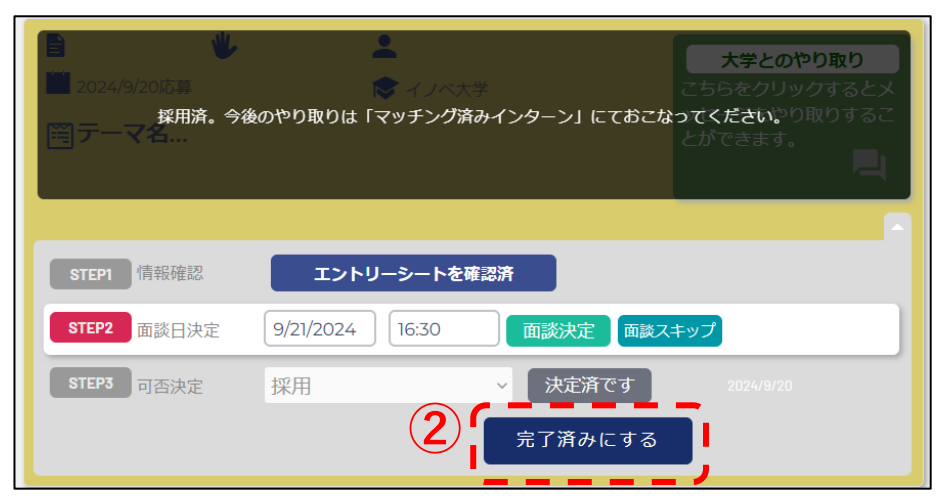

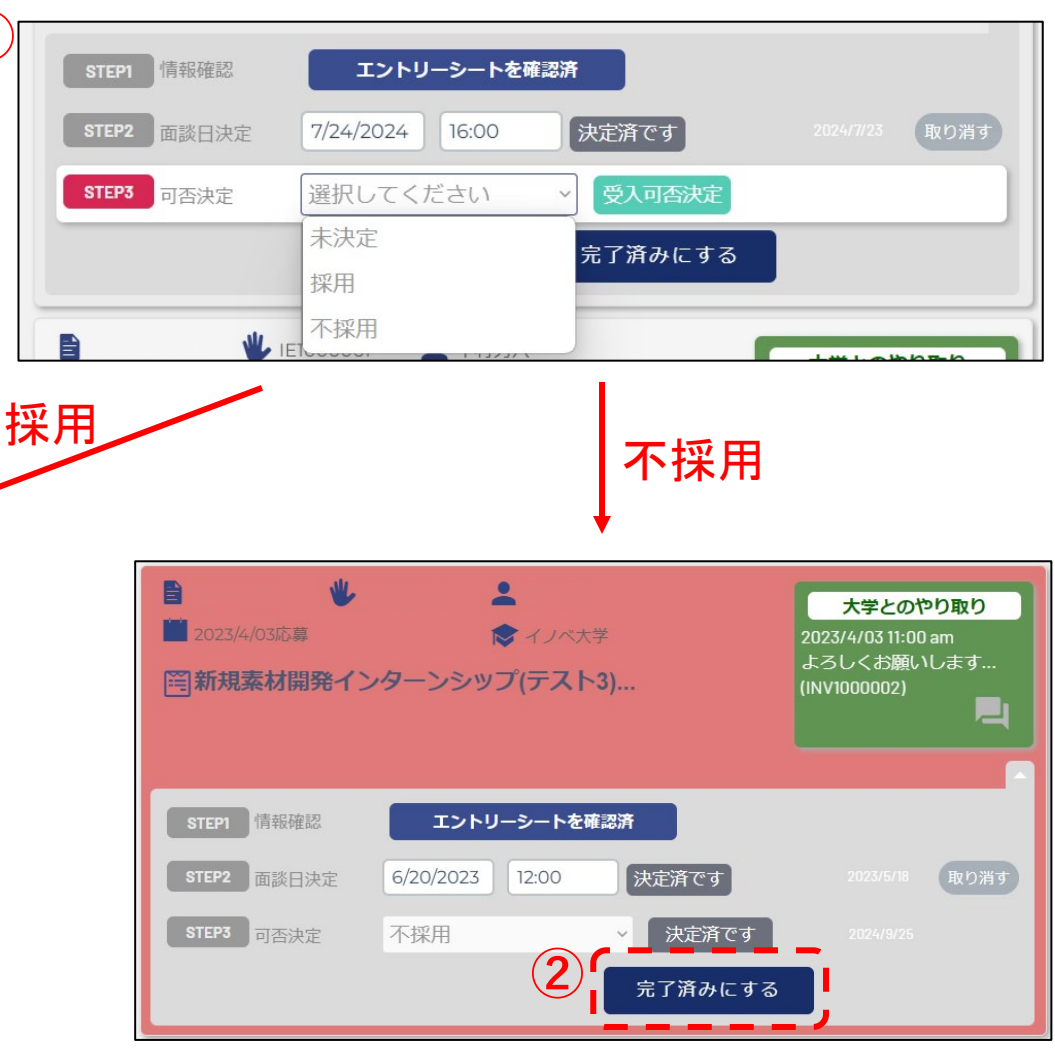

IDMマニュアルー企業編ー

 $(\mathbf{1})$ 

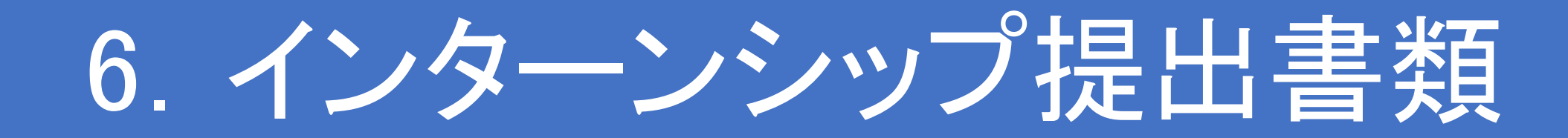

# 6.1 インターンシップ開始前 1/5

#### 採用決定後、IDM上で書類を提出するには

- ① IDMトップページの左側「マッチング済イン ターン」をクリックすると、マッチング済イン ターンのリストが表示される。
- ② 書類を提出したいインターンシップのパネ ルを選択すると、提出する必要のある書 類リストが表示される。

(次ページへ)

目次へ戻る

|          | e HR Development<br>System      |                                                                                         | ノベ産業株式会社                                      |
|----------|---------------------------------|-----------------------------------------------------------------------------------------|-----------------------------------------------|
| ŧ        | ホーム<br>Home                     | ✓ マッチング済インターン                                                                           | 完了したイン<br>ターンを表示                              |
|          | インターンテーマ一覧<br>Internship        | <ul> <li>■ 2024/9/20応募 ✓ 2024/9/20成立</li> <li>■ オノベ大学</li> <li>■ テーマ名</li> </ul>        | 学生・大学担当やり取り<br>こちらをクリックするとメッ<br>セージをやり取りすることが |
| <u>•</u> | 大学窓口一覧<br>University            | Q エントリーシートを確認する           1.基本実施契約書         2.保険付録確認           3.RISE評価         4.評価報告書 | 出来ます<br>「<br>完了 ・                             |
| -        | 応募中のインターン<br>Internship Match   |                                                                                         | 学生・大学担当やり取り                                   |
| → ✓      | マッチング済インターン<br>Internship Match | <sup>16.歳</sup> <sup>2024/3/21版社<br/><b>○</b><br/>複製test 3 新規素材開発インターンシップ12</sup>       | こちらをクリックするとメッ<br>セージをやり取りすることが<br>出来ます        |
|          | 企業情報一覧<br>Internship Match      |                                                                                         | 進行中                                           |
|          | 登録学生一覧                          | B W. S                                                                                  |                                               |

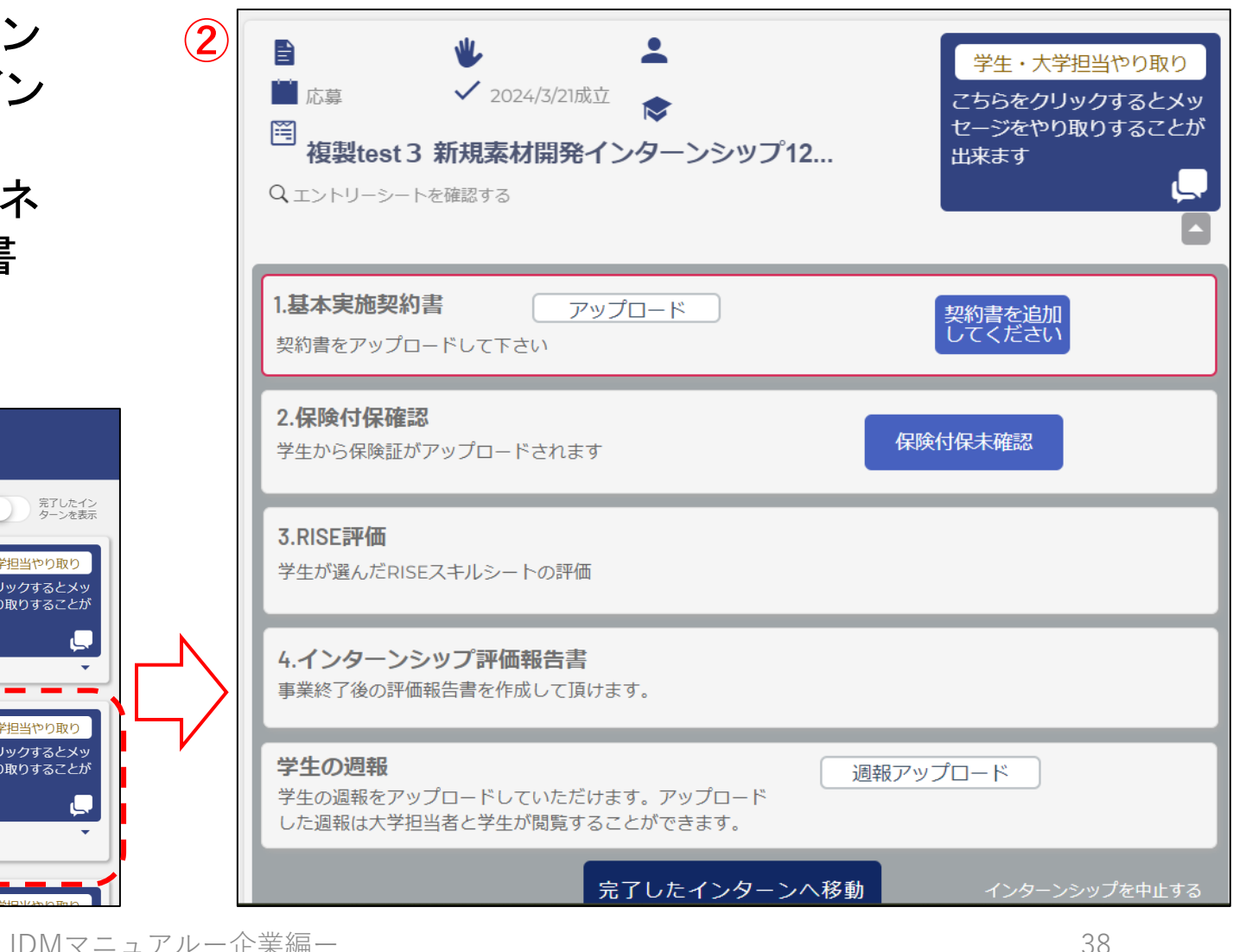

# 6.1 インターンシップ開始前 2/5

<u>採用決定後、インターンシップ開始までに、</u> IDM上で下記の書類を提出・確認する必要が あります。

- 基本実施契約書(又は計画書)→提出 保険付保確認→確認
- RISE評価→確認

<u>\*保険付保確認について</u> 学研賠・学研災、またその他の指定され た保険の被保険者証が学生よりアップ ロードされると、「アップロード済保険証」 の表示が「2.保健付保確認」ボックス内 に表示されるので、保険内容のご確認を お願いいたします。(IDM上での操作は必 要ありません)

| <ul> <li>■ 2024/9/20応募</li> <li>2024/9/20成立</li> <li>● イノベ大学</li> <li>● テーマ名</li> <li>Q エントリーシートを確認する</li> </ul> | 学生・大学担当やり取り<br>こちらをクリックするとメッ<br>セージをやり取りすることが<br>出来ます |
|----------------------------------------------------------------------------------------------------|-------------------------------------------------------|
| 1.基本実施契約書<br>アップロードした契約書を確認する                                                                                    |                                                       |
| 2.保険付保確認<br>学生から保険証がアップロードされます                                                                                   |                                                       |
| <b>3.RISE評価</b><br>学生が選んだRISEスキルシートの評価                                                                           |                                                       |
| 4.インターンシップ評価報告書<br>事業終了後の評価報告書を作成して頂けます。                                                                         |                                                       |
| <b>学生の週報</b><br>学生の週報をアップロードしていただけます。アップロード<br>した週報は大学担当者と学生が閲覧することができます。                                        |                                                       |

# 6.1 インターンシップ開始前 3/5

### 1. 基本実施契約書を提出する。

基本実施契約書とは、大学と貴社の間で交わ される当該インターンシップの子細を定めた契 約書を指します。

- 基本実施契約書ボックス内の「アップ ロード」をクリックし、契約書類を選択す ると、転送準備が完了する。
   (計画書等を付加するなど複数ファイルの場合は ひとつにまとめてアップロードしてください)
- ② 「追加する」をクリックすると、書類が確 定され、アップロードが完了する。
  - 当該書類は、参加学生本人と、
     学生の担当教員のみ閲覧可能。
- ③「契約書を追加してください」の表記が 「基本契約書の確認待ち」に変わる。 学生が確認すると「確認済み」になる。
  - 修正する場合「取り消す」をクリック。
     (次ページへ)

**基本実施契約書のひな型は以下の場所にあります。** IDMホーム>企業会員様へのお知らせ>C-ENGINE 様式集(Box)>インターンシップ実施契約書ひな形

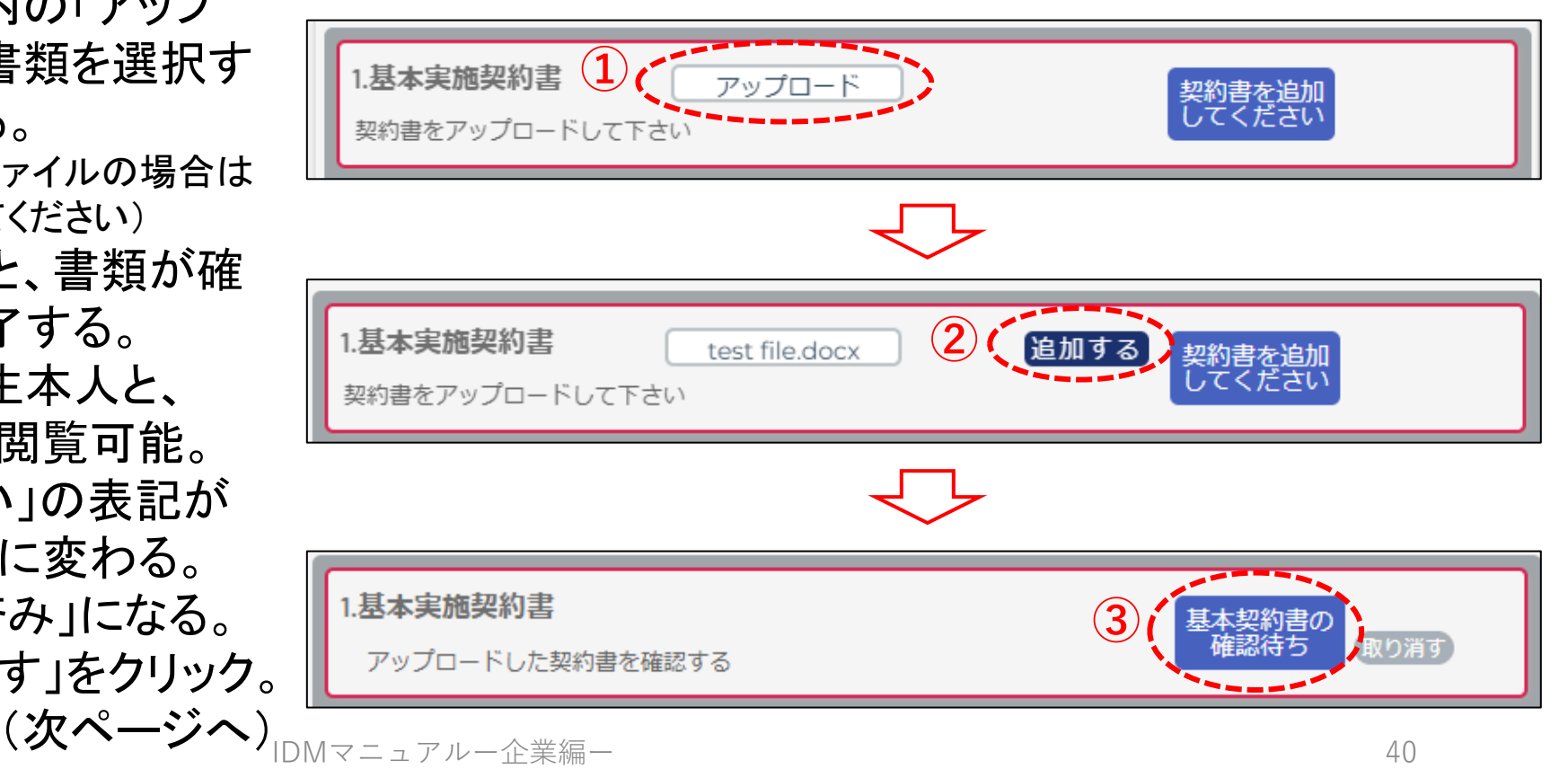

<u>目次へ戻る</u>

# 6.1 インターンシップ開始前 4/5

### 2. 保険付保確認をする。

- 学生が、学研賠・学研災、またその他の指定された保険の被保険者証をアップロードする。
- ② すると、「アップロード済保険保険証」の表示 が「2. 保険付保確認」ボックス内に表示される。
- ③ ボックスをクリックして、被保険者証を確認。

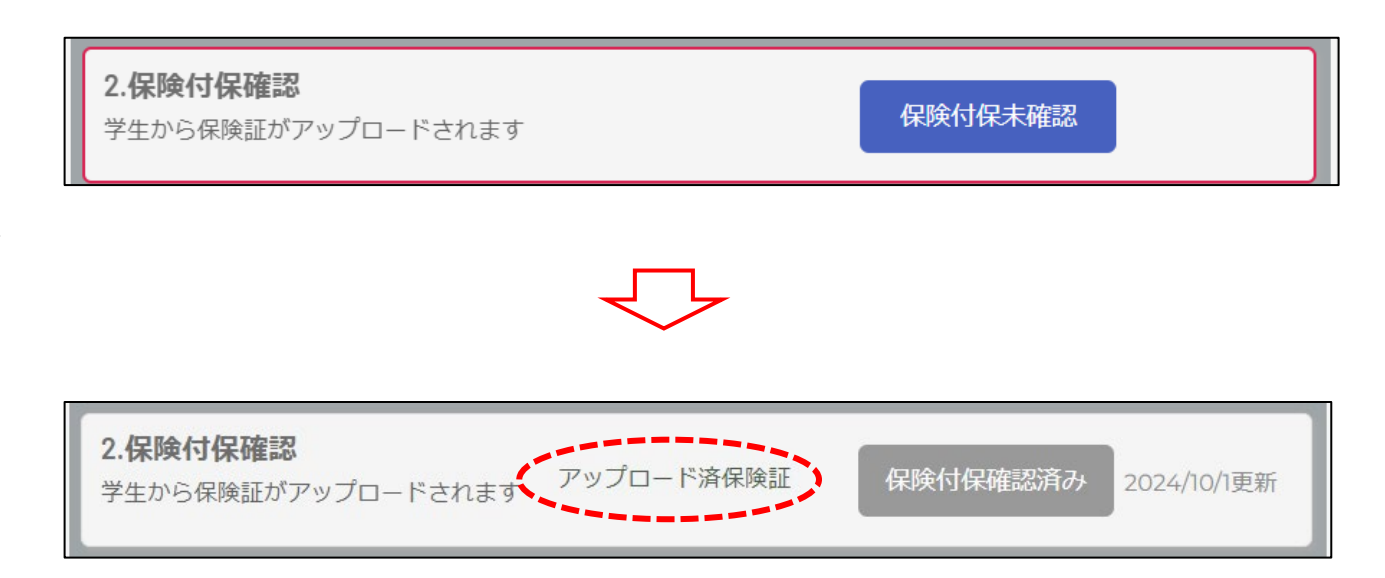

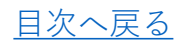

# 6.1 インターンシップ開始前 5/5

### 3. RISE評価における重点スキルを確認する。

RISEとは研究者として自立するためのトランス ファラブルスキルのセットであり、学生はイン ターンシップでRISEスキルの向上を目指す。

- ① 学生がRISEスキルセットから3項目の重 点スキルを選ぶと、「評価コメント登録」 が現れるので、確認。
  - 貴社によるコメントの記入・提出は インターンシップ修了後に行います。
- ② これらの3つのスキルは、参加学生が特 に評価を希望する項目であるため、イン ターンシップ実施中にそれらのスキルの 向上に注視して頂けると幸いです。

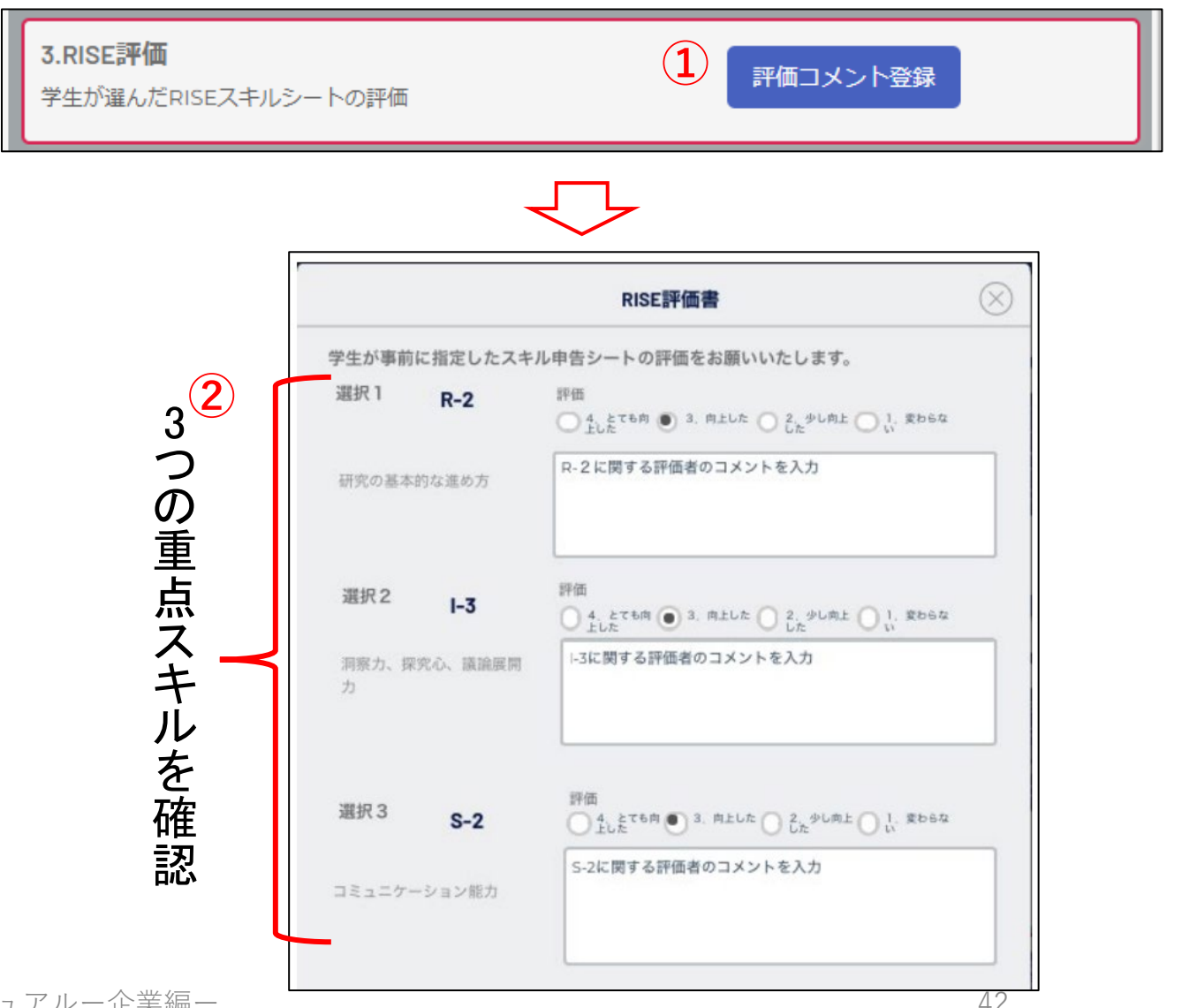

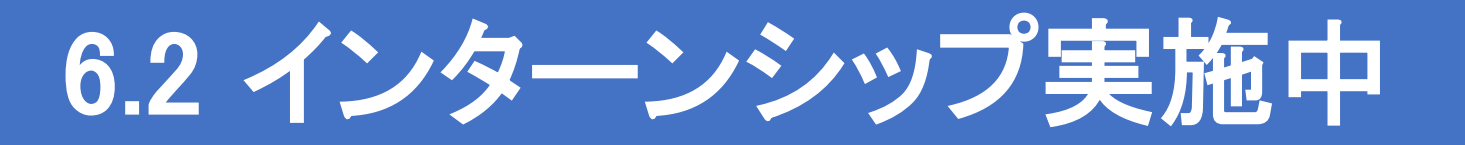

学生の日報・週報・月報を提出する。

- 学生が企業に提出された日報・週報・ 月報等は、その内容に情報漏洩等の リスクがないことを確認のうえ、逐次 アップロードをして下さい。
- 「週報アップロード」をクリック後、ファイ ルを選択して「追加する」をクリックする。
- ③ アップロードする都度、その日時が追 加される。
  - ●をクリックすると、アップロード したファイルを削除することが出来る。

\*アップロードした書類は大学コーディ ネーターと参加学生が閲覧できる。

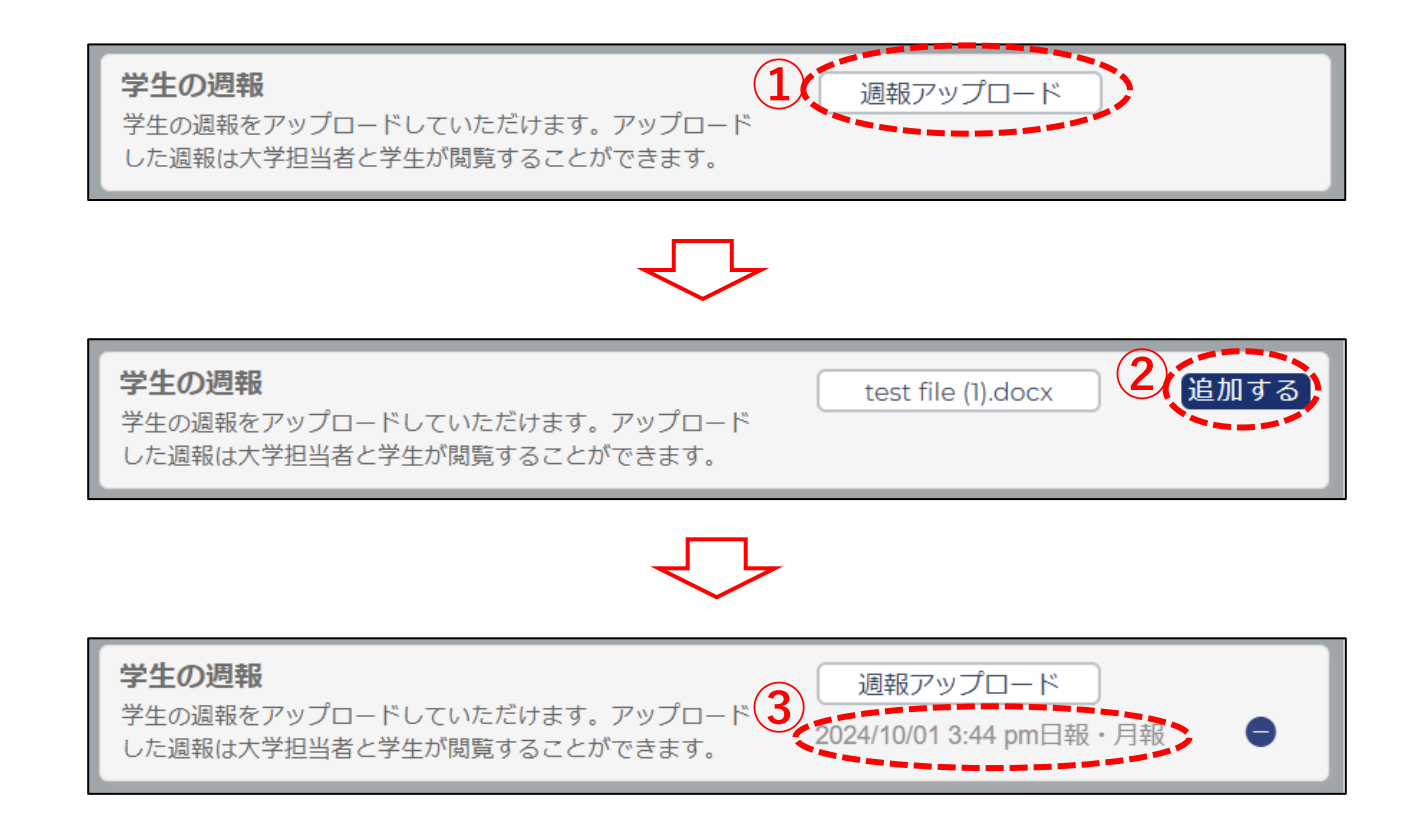

# 6.3 インターンシップ修了後 1/2

### RISE評価書を提出する。

- 「RISE評価」ボックスの「評価コメント登録」をクリック。  $(\mathbf{1})$
- 学生がインターンシップ実施前に重点スキルとして選 (2)択した3項目のRISEスキルが表示される。
- ③ インターンシップ中に各スキルがどれほど伸びたかに ついて、向上度合い(4段階で選択)と詳細な所感をご 記入ください。
- ④ 最下欄に記入者氏名をご記入の上、「評価報告を行 うまクリック。

| こ<br>(    | 3)  | - 項目1 R-2:研究の基本的な進め方                          | ~    |                               |
|-----------|-----|-----------------------------------------------|------|-------------------------------|
| 項目        |     | 学生による評価 かなりでき できる ある程度出 出来ない<br>る 実習前コメント     |      | 1                             |
| こついて      |     | <b>評価</b>                                     |      | $\langle \mathcal{F} \rangle$ |
| ·評<br>価   |     | <ul> <li>2.少し向上した</li> <li>1.変わらない</li> </ul> |      |                               |
| <u>目次</u> | マヘ戻 | IDM Z                                         | ニュアル | ~一企業編一                        |

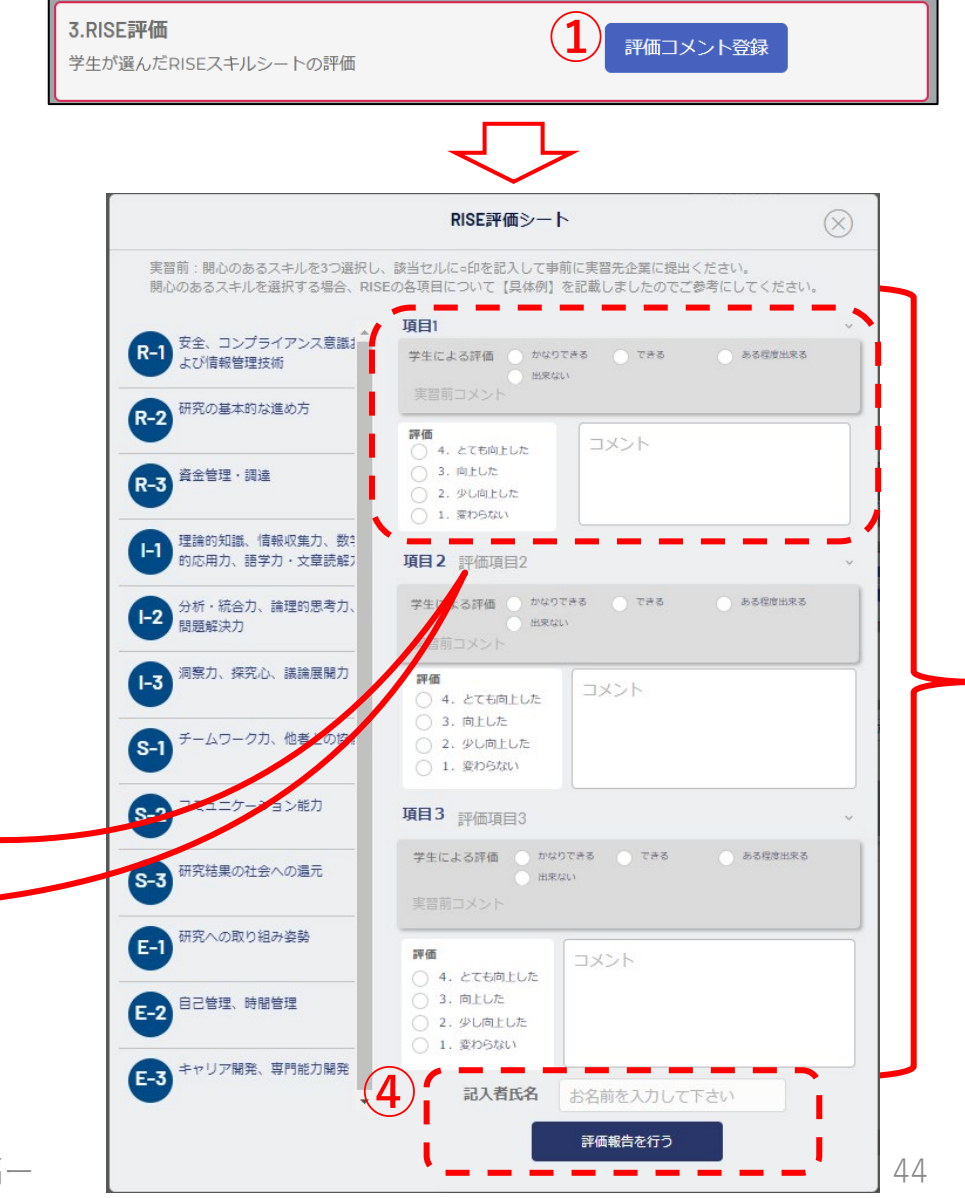

 $(\mathbf{2})$ 

3つの重点スキル

日八へ大つ

### 6.3 インターンシップ修了後 2/2

### <u>インターンシップ評価報告書を提出する</u>

- ① RISE評価の記載が完了すると、「評価報告書を確認・編集」ボタンが現れる。
- ②「評価報告書を確認・編集」ボタンをクリックすると、評価報告書 作成ウィンドウが開く。
- ③ 企業視点からの評価点(100点満点)及び感想・コメントを記載してください。また、研究インターンシップの受入を通じて、貴社にとって特にあてはまる・良かったと感じられたことを4つまで選択し、各欄へのコメントをお願いします。
- ④ 記載完了後、最下欄の「報告する」ボタンをクリック。

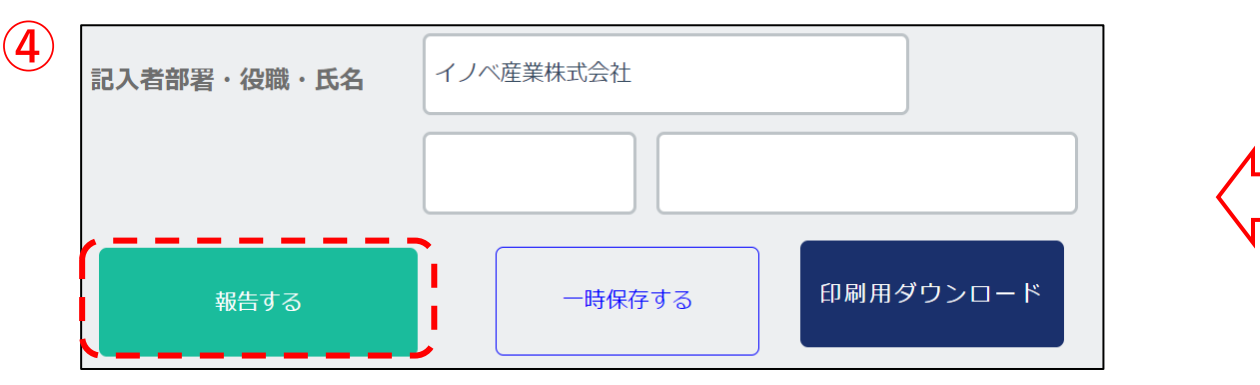

※エクセル版をC-ENGINE事務局にご提出いただければ、登録代行も可能です
 エクセル版は、IDMホーム>企業会員様へのお知らせ>C-ENGINE様式集(Box)>C 国次へ戻る ENGINE企業報評価書>C-ENGINE学生報告書・企業評価書様式一式

|                                                                                               | 評価報告書作成                                                 | $\otimes$                    |
|-----------------------------------------------------------------------------------------------|---------------------------------------------------------|------------------------------|
| <ul> <li>インターン実施期間</li> <li>10/01/2024 ~</li> <li>今回の受入研修生に:</li> <li>(別紙)を踏まえつつ、1</li> </ul> | 10/01/2024<br>ついて、本協議会が実施にあたって貴々<br>00点満点での評点および感想をお書き。 | ☆各欄記ノ                        |
| 評価点 80                                                                                        | 点 80点以上: 優秀  60~79点                                     | 9日安 】<br>: 良好   ~59点 : 要奮闘努力 |
| ◆感想(受け入れて良か<br>長ぶりについて等)をお                                                                    | へった点、研修生にもう少し努力してほ<br>注書きください                           | しかった点、研修生の成                  |
| ■研究インターンシッご<br>と感じられたことを【                                                                     | ブの受け入れを通して、貴社にとって <sup>東</sup><br>4つまで】 選択してください。       | 寺にあてはまる・良かった                 |
| ◆上記で選ばれた点に                                                                                    | ついて、自由にご意見をお書き下さい。                                      | ,                            |
| 「選ばれた点についてのご                                                                                  | 意見                                                      |                              |
| <ul> <li>プログラム全体を見ま</li> <li>問題点や課題など、感じ</li> </ul>                                           | 渡して、問題点や課題など、感じたこと<br>たこと                               | とをお書きください。                   |
|                                                                                               |                                                         |                              |
| ■産学協働イノベーション                                                                                  | 人材育成協議会のインターンシップに関するご言                                  | 観やご要望をお書きください                |

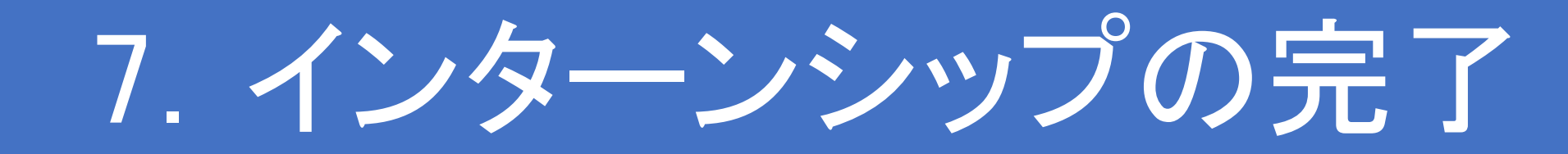

7.1 インターンシップ完了時(または中止時)

- インターンシップが完了したことをIDM上で報告する。
   ① 全ての書類を「マッチング済インターン」>各イン ターンシップパネル内にて提出した後、最下部の 「完了したインターンへ移動」をクリック。
  - すると、「マッチング済インターン」リストから当該
     インターンシップは非表示になる。
- ② もし、完了したインターンシップを再度参照する場合
   」は、「マッチング済インターン」リスト最上部にある、
   「完了したインターンを表示」のスイッチをONにする
   と表示される。

インターンシップをやむを得ず中止する場合、「イン ターンシップを中止する」をクリックする前に、C-ENGINE事務局にご連絡ください。

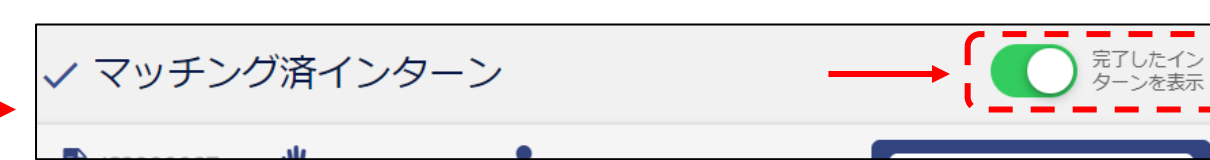

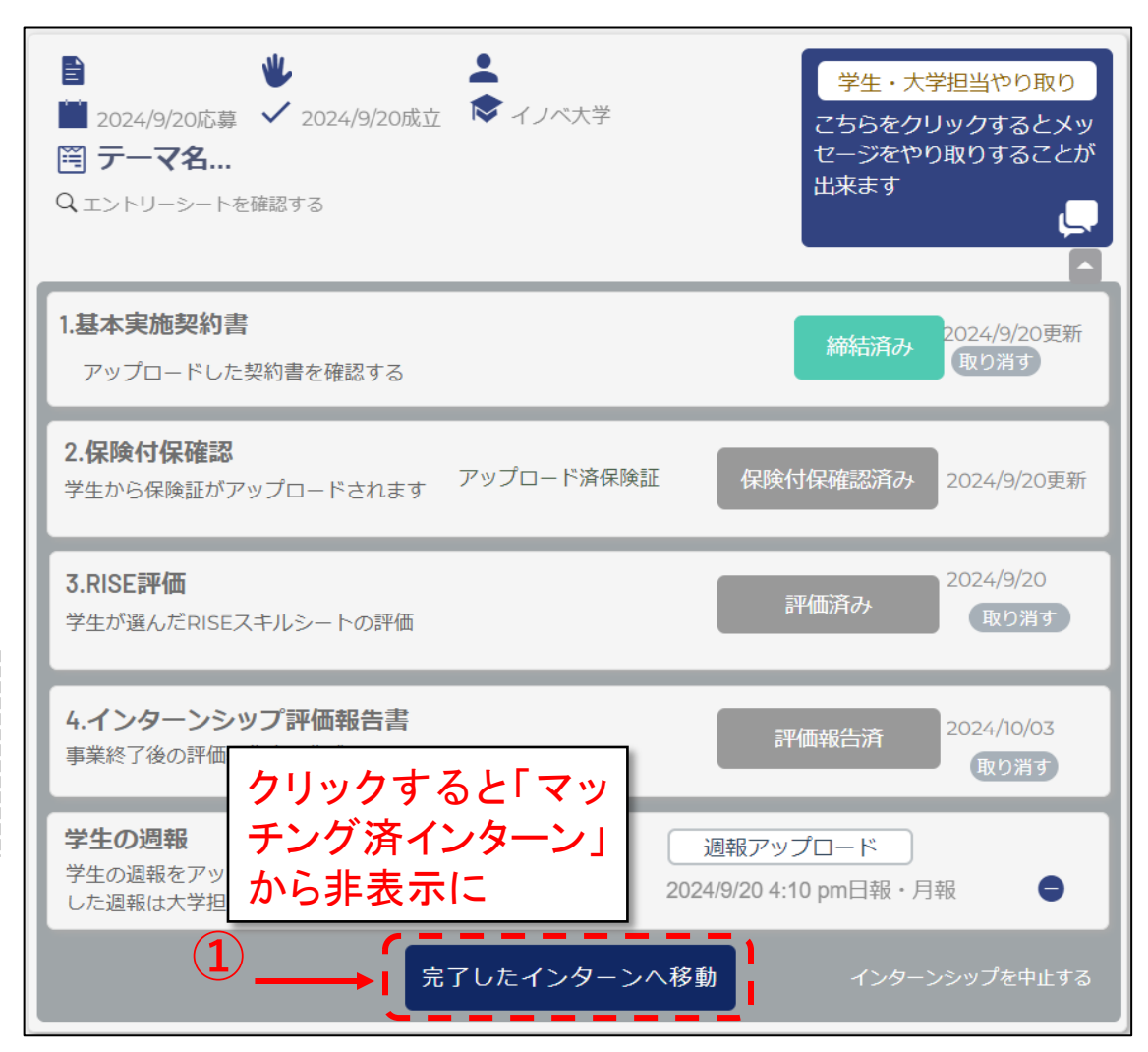

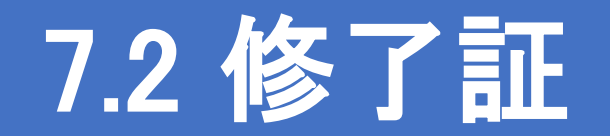

インターンシップが完了し、全ての書類の提出をC-ENGINE事務局が確認後、「修了証」を学生に 発行・送付します。

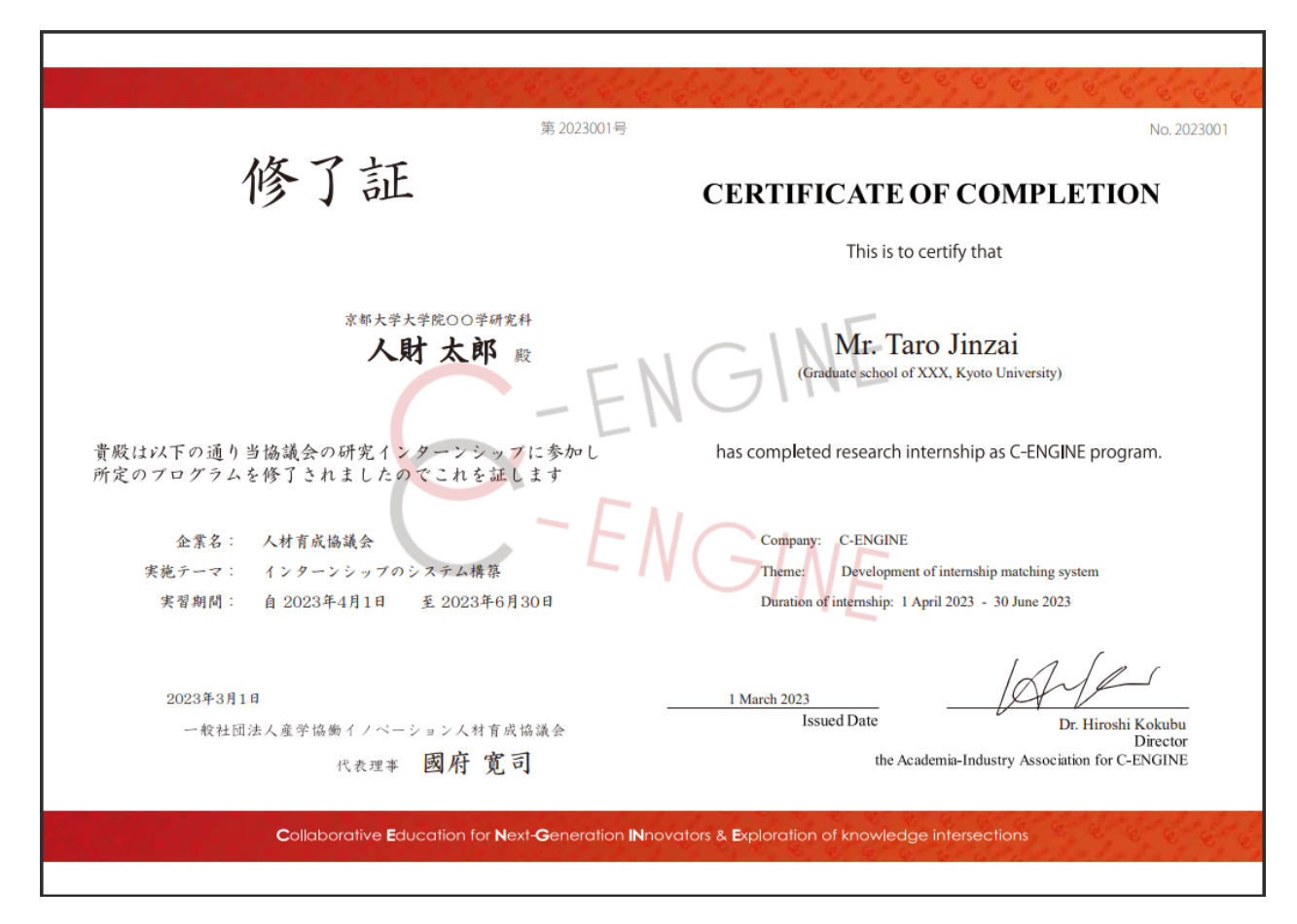

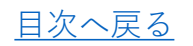